# Visão geral do CX Cloud Agent v2.0

# Contents

Introduction **Prerequisites** Acesso a domínios essenciais Pré-requisitos para atualizar para o CX Cloud Agent v2.0 Versões certificadas do Cisco DNA Center Navegadores compatíveis Implante o CX Cloud Agent Conectar o CX Cloud Agent à CX Cloud Implantação e configuração de rede Implantação do OVA Instalação do Thick Client ESXi 5.5/6.0 Instalação do Web Client ESXi 6.0 Instalação do Web Client vCenter Instalação do Oracle Virtual Box 5.2.30 Instalação do Microsoft Hyper-V Configuração de rede Abordagem alternativa para gerar código de emparelhamento usando CLI Configurar o Cisco DNA Center para encaminhar o Syslog para o CX Cloud Agent Pré-requisito Configurar definição do encaminhamento de syslog Habilitar Configurações de Syslog de Nível de Informação Security Segurança física Acesso do usuário Segurança da conta Segurança de rede Autenticação Blindagem Segurança de dados Transmissão de Dados Registros e monitoramento Resumo de seguranca Perguntas mais freqüentes **CX Cloud Agent** Implantação Versões e correcões Autenticação e configuração de proxy Secure Shell SSH Portas e servicos Conexão do CX Cloud Agent com o Cisco DNA Center

Verificação de diagnóstico usada pelo CX Cloud Agent Registros de sistema do CX Cloud Agent Troubleshooting Respostas à falha de coleta Respostas à falha de verificação de diagnóstico

# Introduction

Este documento descreve o Cisco Customer Experience (CX) Cloud Agent. O Cisco Cloud Agent (CX) é uma plataforma de software modular modernizada no local que hospeda recursos leves de microsserviços em contêineres. Esses recursos podem ser instalados, configurados e gerenciados no local do cliente na nuvem. O CX Cloud Agent acelera a monetização de novas ofertas, dimensiona recursos e ajuda a desenvolver serviços de próxima geração orientados por big data, análises, automação, aprendizagem automática/inteligência artificial (ML/AI) e transmissão.

**Note**: Este guia destina-se a usuários do CX Cloud Agent v2.0. Consulte o <u>Cisco CX Cloud</u> <u>Agent</u> para obter outras informações relacionadas.

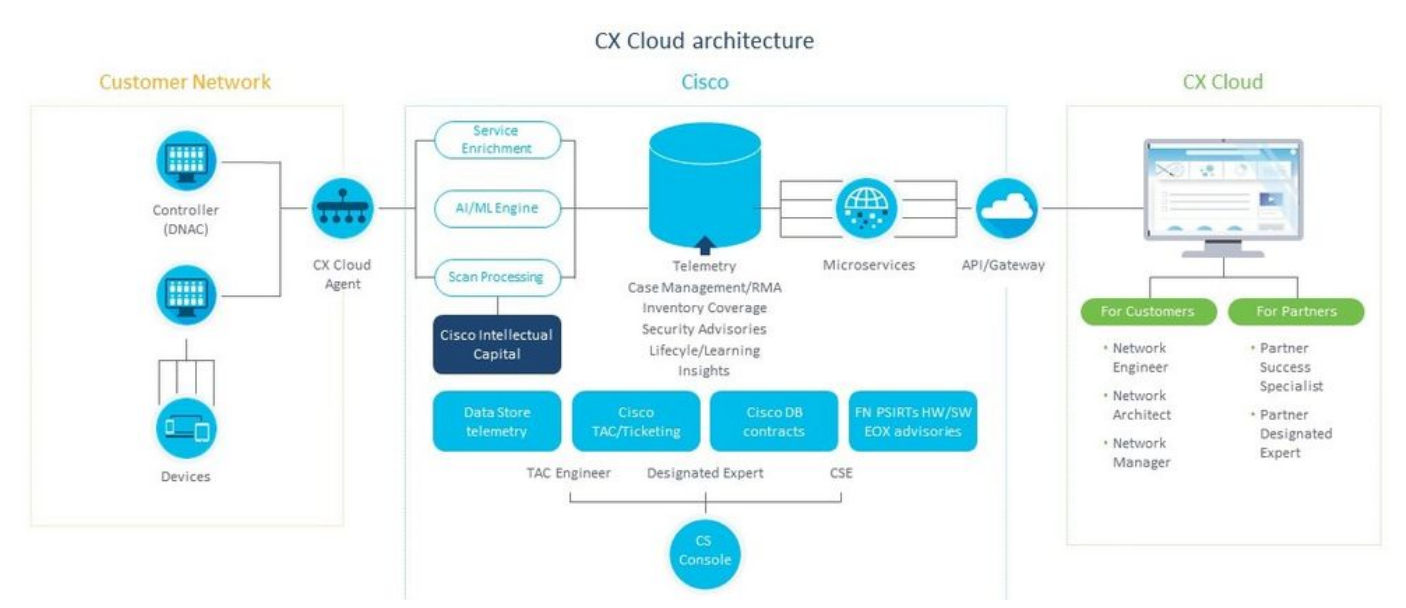

CX Cloud Agent Architecture

**Note**: As imagens (e o conteúdo contido neste guia) são apenas para fins de referência. O conteúdo real pode variar.

#### Prerequisites

O CX Cloud Agent é executado como máquina virtual (VM) e está disponível para download como Open Virtual Appliance (OVA) ou um Virtual Hard Disk (VHD).

Requisitos para implantação:

• Qualquer um destes hipervisores: VMWare ESXi versão 5.5 ou posteriorOracle Virtual Box 5.2.30Hipervisor Windows versão 2012 a 2016

- O hipervisor pode hospedar uma VM que requer: CPU de 8 núcleos16 GB de memória/RAM200 GB de espaço em disco
- Para clientes que usam data centers designados da Cisco US como a região de dados principal para armazenar dados da nuvem CX:
  O CX Cloud Agent deve ser capaz de se conectar aos servidores mostrados aqui, usando o FQDN e usando HTTPS na porta TCP 443:
  FQDN agent.us.csco.cloud
  FQDN ng.acs.agent.us.csco.cloud
  FQDN cloudsso.cisco.com
  FQDN api-cx.cisco.com
  Para clientes que usam data centers designados da Cisco Europe como a principal região de
- dados para armazenar dados da nuvem CX: O CX Cloud Agent deve ser capaz de se conectar aos dois servidores mostrados aqui,

usando o FQDN e usando HTTPS na porta TCP 443:

FQDN agent.us.csco.cloud

FQDN agent.emea.cisco.cloud

FQDN ng.acs.agent.emea.cisco.cloud

FQDN cloudsso.cisco.com

FQDN api-cx.cisco.com

- Para clientes que usam data centers designados da Cisco Ásia-Pacífico como a região de dados principal para armazenar dados da nuvem CX:
  - O CX Cloud Agent deve ser capaz de se conectar aos dois servidores mostrados aqui,

usando o FQDN e usando HTTPS na porta TCP 443:

FQDN agent.us.csco.cloud

FQDN agent.apjc.cisco.cloud

FQDN ng.acs.agent.apjc.cisco.cloud

FQDN cloudsso.cisco.com

- FQDN api-cx.cisco.com
- Para clientes que usam os data centers designados da Cisco Europa e da Cisco Ásia Pacífico como sua região de dados principal, a conectividade com o FQDN: agent.us.csco.cloud é necessário apenas para registrar o CX Cloud Agent no CX Cloud durante a configuração inicial. Depois que o CX Cloud Agent é registrado com êxito no CX Cloud, essa conexão não é mais necessária.

• Para o gerenciamento local do CX Cloud Agent, a porta 22 deve estar acessível. Outras observações sobre o CX Cloud Agent:

- Um IP será detectado automaticamente se o protocolo DHCP estiver habilitado no ambiente
  - off le sera detectado automaticamente se o protocolo DECE estivel habilitado no ambiente da VM. Caso contrário, um endereço IPv4 livre, uma máscara de sub-rede, um endereço IP de gateway padrão e um endereço IP de servidor DNS devem estar disponíveis.
  - Somente o IPv4 é compatível, o IPv6 não.
  - As versões do Cisco Digital Network Architecture (DNA) Center de nó único certificado e Cluster de alta disponibilidade (HA) de 1.2.8 a 1.3.3.9 e 2.1.2.0 a 2.2.3.5 são necessárias.
  - Se a rede tiver interceptação SSL, permita listar o endereço IP do CX Cloud Agent.

#### Acesso a domínios essenciais

Para iniciar a jornada do CX Cloud, os usuários precisam de acesso a esses domínios.

| Principais domínios | Outros domínios     |
|---------------------|---------------------|
| cisco.com           | mixpanel.com        |
| csco.cloud          | cloudfront.net      |
| split.io            | eum-appdynamics.com |
|                     | appdynamics.com     |
|                     | tiqcdn.com          |
|                     | jquery.com          |

#### Domínios específicos da região:

| AMÉRICAS                       | EMEA                                             | APJC                               |
|--------------------------------|--------------------------------------------------|------------------------------------|
| cloudsso.cisco.com             | cloudsso.cisco.com                               | cloudsso.cisco.co<br>m             |
| api-cx.cisco.com               | api-cx.cisco.com                                 | api-cx.cisco.com                   |
| agent.us.csco.cloud            | agent.us.csco.cloud                              | agent.us.csco.clou<br>d            |
| ng.acs.agent.us.csco<br>.cloud | agent.emea. <u>cisco.clo</u><br><u>ud</u>        | agent.apjc. <u>cisco.cl</u><br>oud |
|                                | ng.acs.agent.emea. <u>ci</u><br><u>sco.cloud</u> | ng.acs.agent.apjc.<br>cisco.cloud  |

#### Pré-requisitos para atualizar para o CX Cloud Agent v2.0

Os pré-requisitos descritos nesta seção devem ser atendidos antes da atualização para o CX Cloud Agent v2.0.

- 1. Verifique se o CX Cloud Agent v1.12.x e posterior deve ser instalado antes do início da atualização.
- 2. Execute estas etapas para configurar o Servidor de Nomes de Domínio, caso ele ainda não esteja configurado:

Faça login no console Command Line Interface (CLI) da máquina virtual do CX Cloud Agent.Execute o comando *cxcli agent configureDNS*.Insira o endereço IP do DNS.Clique em <sub>Exit</sub>.

- 3. Certifique-se de que a rede do cliente permita que os nomes de domínio no <u>Acesso de</u> <u>Domínio Crítico</u> concluam o novo registro do Agente de Nuvem durante a migração. O CX Cloud Agent deve ser capaz de acessar esses domínios, e os domínios também devem ser resolvíveis a partir do servidor DNS. Entre em contato com a equipe de rede se algum domínio estiver inacessível.
- 4. Tire um instantâneo da VM do Agente de Nuvem antes de iniciar a atualização da v2.0 (acesso apropriado necessário).

**Note**: As versões anteriores à 1.10 devem primeiro ser atualizadas para a v1.10, seguidas de atualizações incrementais para a v1.12.x e, em seguida, para a v2.0. Os usuários podem atualizar a partir de Configurações do administrador > Fontes de dados no portal da nuvem do CX. Clique em View Update para concluir a atualização.

As seguintes condições devem ser atendidas para uma configuração bem-sucedida:

1. Lista de DNACs e suas credenciais

- 2. Usuário DNAC com acesso de função Admin ou Observer
- 3. Endereço IP virtual ou endereço IP físico/autônomo para cluster DNAC
- 4. Acessibilidade bem-sucedida entre o Agente de Nuvem e o DNAC
- 5. O DNAC deve ter no mínimo 1 (um) dispositivo gerenciado

#### Versões certificadas do Cisco DNA Center

As versões certificadas de nó individual e HA Cluster Cisco DNA Center são de 1.2.8 a 1.3.3.9 e 2.1.2.0 a 2.2.3.5.

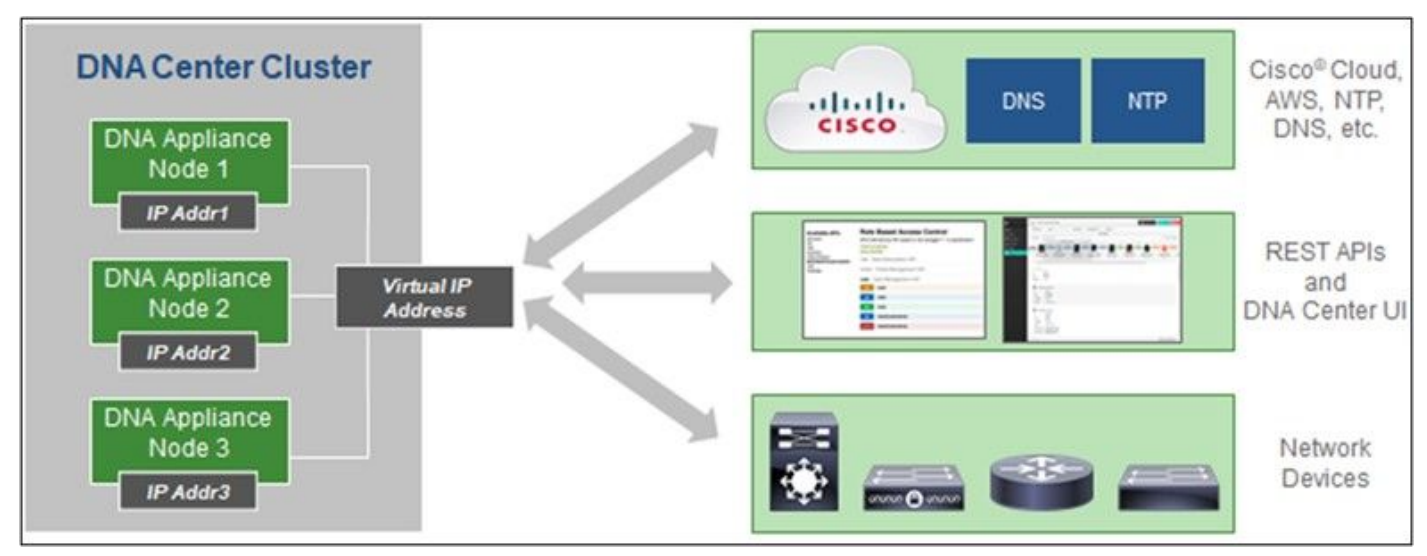

Multi-Node HA Cluster Cisco DNA Center

#### Navegadores compatíveis

Para obter a melhor experiência em Cisco.com, recomendamos a versão oficial mais recente dos seguintes navegadores:

- Google Chrome
- Microsoft Edge
- Mozilla Firefox

## Implante o CX Cloud Agent

Para implantar o CX Cloud Agent:

- 1. Clique em <u>cx.cisco.com</u> para fazer login na CX Cloud.
- 2. Selecionar Campus Network e navegue até ASSETS & COVERAGE lado a lado.

| CISCO ON CIODO COMUNICA                                                                                                    |                                                                                                    |                                                                                           |                                  |                                                                                                    |                                                 |                                                |                           |
|----------------------------------------------------------------------------------------------------|----------------------------------------------------------------------------------------------------|-------------------------------------------------------------------------------------------|----------------------------------|----------------------------------------------------------------------------------------------------|-------------------------------------------------|------------------------------------------------|---------------------------|
| 🗌 🕅 My Portfolio: Campus Network 🔹                                                                                            | Select +                                                                                                    |                                                                                           |                                  |                                                                                                    |                                                 | 9                                              | 0 Automation Jo           |
| 49s Asset Support                                                                                                    |                                                                                                    | Expert<br>Recommendations 945<br>Recommendations 0<br>Engagements 0<br>Expert ENGAGEMENTS | (                                | Advisories                                                                                                    | 137<br>en 5<br>os 19                            | Open Cases<br>Open Cases With RM<br>CASES      | 816<br>As 5               |
| Assets Coverage Licenses                                                                                                    |                                                                                                    |                                                                                           |                                  |                                                                                                    |                                                 | OET HELP                                       | <b>T</b> Filters          |
| 3                                                                                                    | Corrected Hardware Rein Corrected                                                                                                    | Coverid<br>Uncovered                                                                      | Secur                            | Priority Dugs Feat Notices Control Control Con | Next 6 mo<br>6 - 12 mo<br>12 - 24 Mo<br>24 + mo | ntha I<br>netha I<br>netha IIII<br>netha IIIII | C<br>Diatribe<br>Border R |
| TOTAL                                                                                                    | ASSET TYPE CONNECTION S                                                                                                    | ITATUS COVERA                                                                             | GE .                             | ADVISORIES                                                                                                    | LAST                                            | DATE OF SUPPORT                                | RC                        |
|                                                                                                    |                                                                                                    |                                                                                           |                                  |                                                                                                    |                                                 |                                                |                           |
| Set up CK Cloud Agent and cu                                                                                                  | onnect with Claco DNA Center to see complete information                                                                                                    | Son about your network. This proc                                                         | ess may take 2-3 ho.             | in.                                                                                                    |                                                 | Set Up CX                                      | Cloud Agent               |
| Set up DX Cloud Agent and o                                                                                                   | onnect with Claco DNA Center to see complete information $\times$                                                                                                    | son about your network. This proc                                                         | ess may take 2-3 ho.             | un.                                                                                                    |                                                 | Set Up CX                                      | Cloud Agent               |
| Set up DX Cloud Agent and o                                                                                                   | entert with Claco DNA Center to see complete informat                                                                                                    | Critical Security Advisories                                                              | ess may take 2-3 hos<br>Location | Coverage<br>Status                                                                                                    | Software Type                                   | Set Up Co<br>Software Release                  | Eleud Agent               |
| Set up DX Cloud Agent and o     Al      dn1     Assets 3 Tarai     Name Product ID Produ     FCH2219V(MP DN1+HW- Gent     AFL | envect with Claco DNA Center to see complete information of the second second s | con about your network. This proc<br>Critical Security Advisories                         | Location<br>NEW<br>YORKNYUSA     | Coverage<br>Status                                                                                                    | Software Type<br>•                              | Set Up Co<br>Software Release                  | IP Address                |

Página inicial

3. Clique em **Configurar CX Cloud Agent** no banner. A janela **Set Up CX Cloud Agent** - **Review deployment requirements** é aberta.

0.

| SET UP CX CLOUD AGENT                | Add Cloud Agent to your CX Cloud pit crew                                                                                                    |
|--------------------------------------|----------------------------------------------------------------------------------------------------|
| 0%                                   | CX Cloud Agent gathers telemetry data from the devices on your network, allowing you to take advantage of all the hyper-relevant insights and trusted expertise that CX Cloud has to offer. |
| Accept Strong Encryption Agreement   | Review deployment requirements                                                                                                    |
| Deploy and Pair with Virtual Machine | Prepare your network for CX Cloud Agent                                                                                                    |
|                                      | CX Cloud Agent runs as a virtual machine (VM), so you'll need a hypervisor to host it.                                                                                                    |
| •••                                  | Before you download and install the image file, make sure CX Cloud Agent is able to connect to the designated server(s) via HTTPS on port 443 using both t FQON and the IP address:         |
| ÷                                    | For AWS US data centers:                                                                                                    |
|                                      | - FQDN: agent.us.csco.cloud                                                                                                    |
|                                      | - FQDN: ng.acs.agent.us.csco.cloud                                                                                                    |
|                                      | - FQDN: cloudsso.cisco.com                                                                                                    |
|                                      | - FQDN: apl-cx.clsco.com                                                                                                    |
|                                      | Review the CX Cloud Agent Overview for complete hardware and software prerequisites.                                                                                                    |
|                                      | CX Cloud takes security seriously. Review the Security section of the CX Cloud Agent Overview to learn how CX Cloud Agent handles and stores your data.                                     |
|                                      | I set up this configuration on port 443                                                                                                    |
|                                      | Continue                                                                                                    |

Analisar os requisitos de implantação

4. Leia os pré-requisitos em **Analisar requisitos de implantação** e marque a caixa de seleção para **Eu defini essa configuração na porta 443**.

**Note**: As imagens (e o conteúdo contido neste guia) são apenas para fins de referência. O conteúdo real pode variar.

5. Clique em Continuar. A janela Set Up CX Cloud Agent - Accept the strong encryption agreement é exibida.

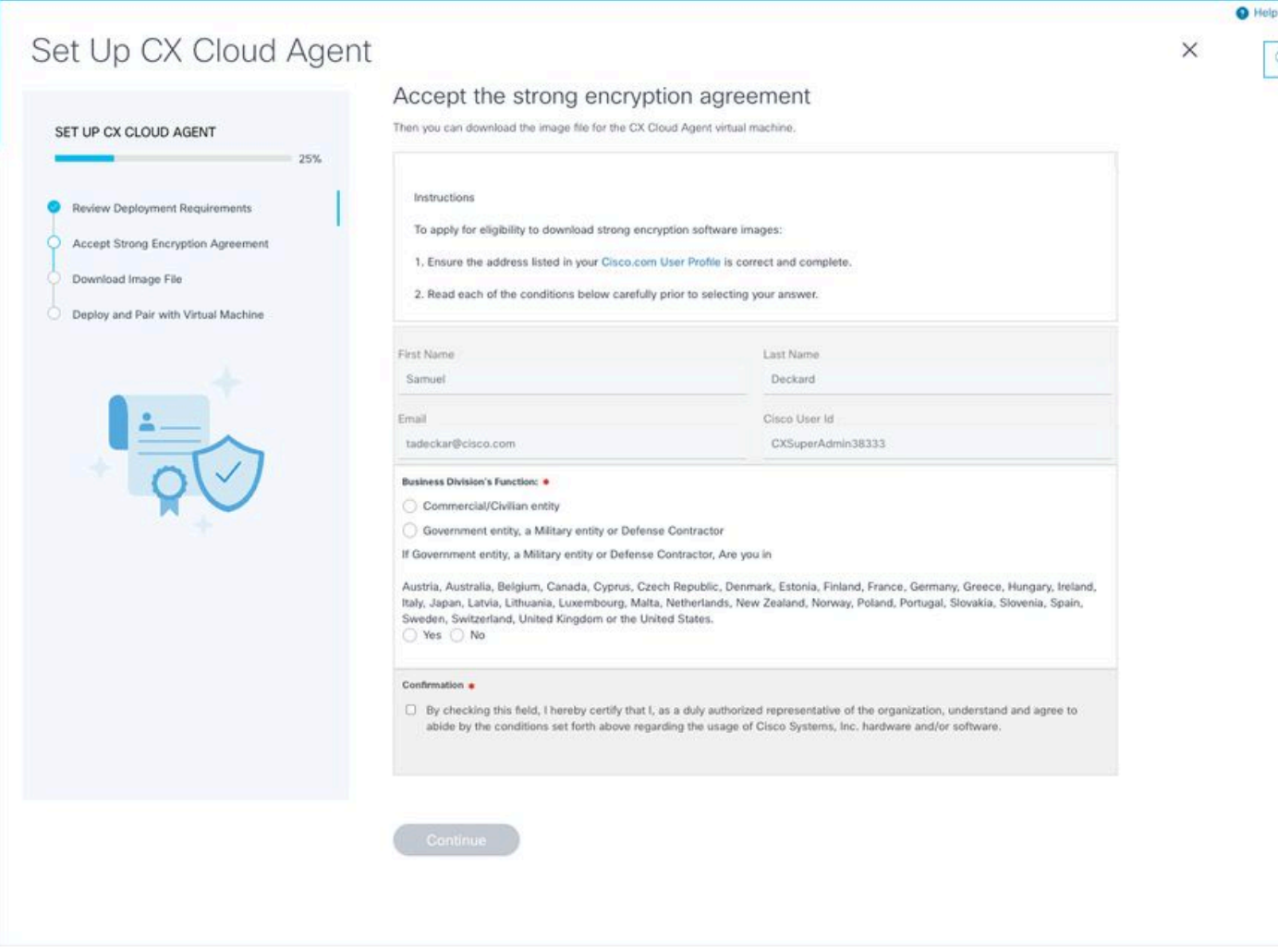

Contrato de criptografia

6. Verifique as informações pré-preenchidas nos campos **Nome, Sobrenome, E-mail** e **ID de Usuário do CCO**.

- 7. Selecione o Business division's function.
- 8. Selecione a opção Confirmation para concordar com as condições de uso.
- 9. Clique em **Continuar**. A janela **Set Up CX Cloud Agent -** Download image file se abre.

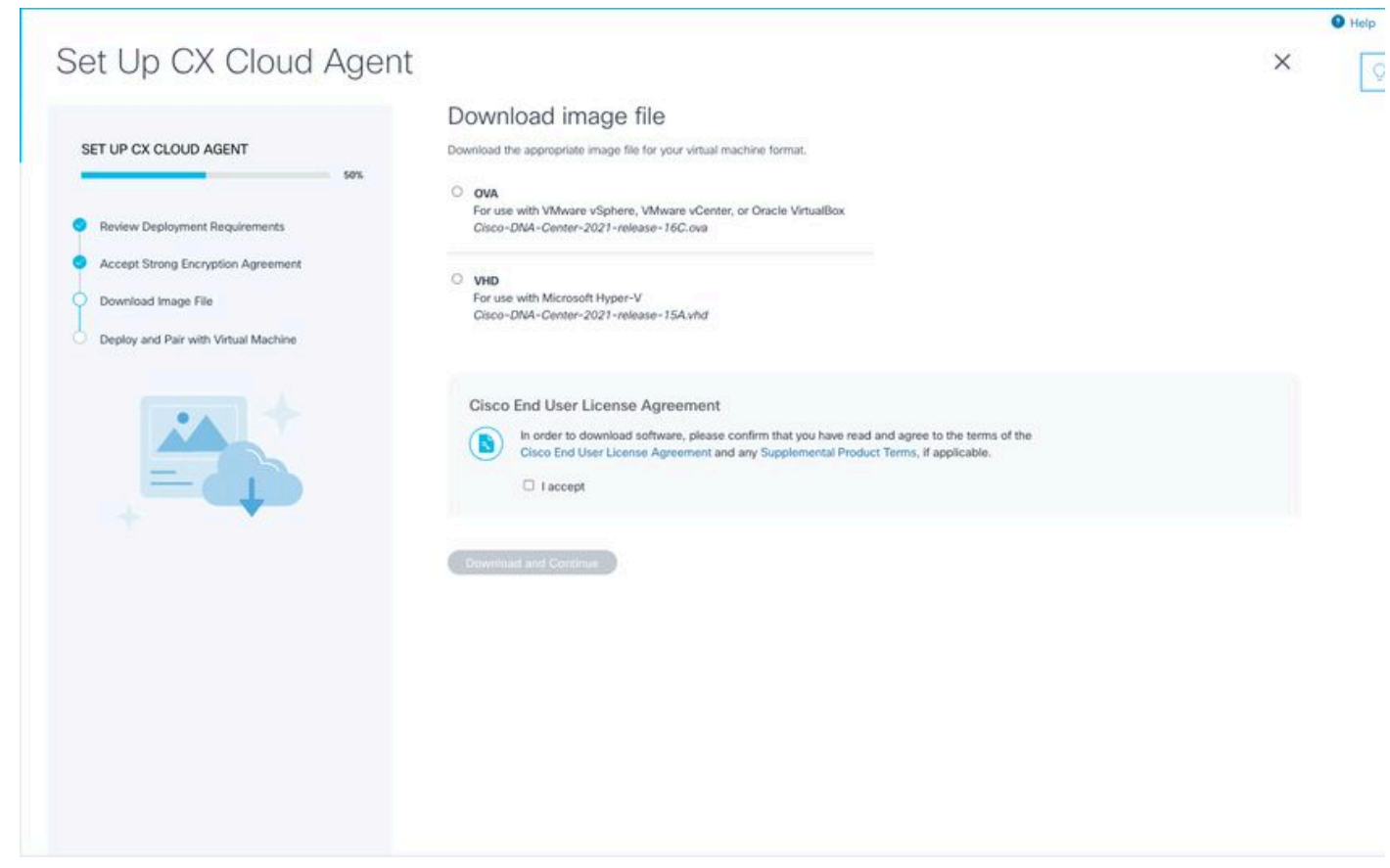

Imagem do download

10. Selecione o formato de arquivo apropriado para fazer o download do arquivo de imagem necessário para a instalação.

11. Marque a caixa de seleção **Aceito** para concordar com o Contrato de Licença de Usuário Final da Cisco.

12. Clique em **Download e Continuar**. A janela **Set Up CX Cloud Agent -** Deploy and pair with your virtual machine se abre.

13. Consulte <u>Configuração de Rede</u> para instalação do OVA e continue na próxima seção para instalar o CX Cloud Agent.

## Conectar o CX Cloud Agent à CX Cloud

1. Digite o **código de emparelhamento** fornecido na caixa de diálogo do console ou na interface de linha de comando (CLI).

| SET UP CX CLOUD AGENT     7%     8 Review Deployment Requirements   Coversided Image File Deploy and Pair with Virtual Machine   0 Deploy and Pair with Virtual Machine   Coversided Image File Deploy and Pair with Virtual Machine |
|----------------------------------------------------------------------------------------------------|
|                                                                                                    |
|                                                                                                    |

Código de emparelhamento

2. Clique em **Continuar** para registrar o CX Cloud Agent. A janela **Set Up CX Cloud Agent -Registration successful** é exibida por alguns segundos antes de navegar automaticamente para a janela Configure Connection to CX Cloud

| Set Up CX Cloud Agent                                                                                                    |                                    | × |
|----------------------------------------------------------------------------------------------------|------------------------------------|---|
| SET UP CX CLOUD AGENT                                                                                                    | Registration successful!           |   |
| Review Deployment Requirements     Accept Strong Encryption Agreement     Download Image File     Deploy and Pair with Virtual Machine |                                    |   |
|                                                                                                    | (a) Next up: add your data sources |   |
|                                                                                                    |                                    |   |
|                                                                                                    |                                    |   |
|                                                                                                    |                                    |   |

Registro bem-sucedido

|                                                                                            |                                                   |             |                        |                    |                  |   | Help |
|--------------------------------------------------------------------------------------------|---------------------------------------------------|-------------|------------------------|--------------------|------------------|---|------|
|                                                                                            |                                                   |             |                        |                    |                  |   | 0    |
|                                                                                            |                                                   |             |                        |                    |                  | × |      |
|                                                                                            |                                                   |             |                        |                    |                  |   |      |
| Configure connection to C                                                                  | X Cloud                                           |             |                        |                    |                  |   |      |
| Connect a Cisco DNA Center                                                                 |                                                   |             |                        |                    |                  |   |      |
| IP Address or FQDN                                                                         |                                                   | Location (  | City, State, Country)  |                    |                  |   |      |
|                                                                                            |                                                   |             |                        |                    | Q                |   |      |
| Username                                                                                   |                                                   | Password    |                        |                    |                  |   |      |
| Collection Frequency                                                                       | Time                                              |             |                        |                    |                  |   |      |
| Frequency ~                                                                                | Time                                              | ~           | IST                    | ~                  |                  |   |      |
| Run the first collection now (this may ta<br>The first data source you add must be a Cisco | ake up to 75 minutes)<br>o DNA Center. After that | you can add | additional Cisco DNA ( | Centers and device | es not connected |   |      |
| to a controller.                                                                           |                                                   |             |                        |                    |                  |   |      |
| Connect This Data Source                                                                   |                                                   |             |                        |                    |                  |   |      |
|                                                                                            |                                                   |             |                        |                    |                  |   |      |
|                                                                                            |                                                   |             |                        |                    |                  |   |      |

Configurar conexão

3. Insira os dados e clique em **Conectar Esta Fonte de Dados**. A mensagem de confirmação "Conectado com êxito" é exibida.

#### Configure connection to CX Cloud

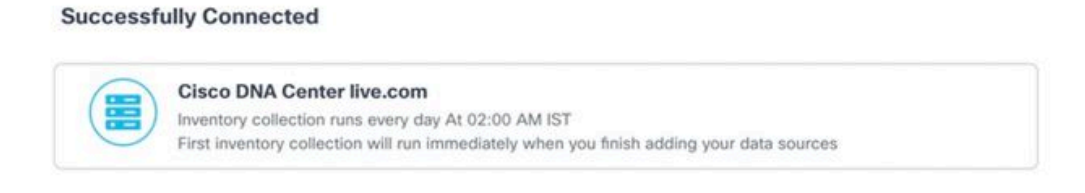

Connect another data source to CX Cloud Agent?

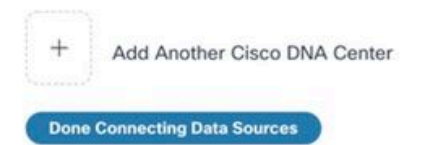

DNAC adicionado com êxito

#### Configure connection to CX Cloud

#### Successfully Connected

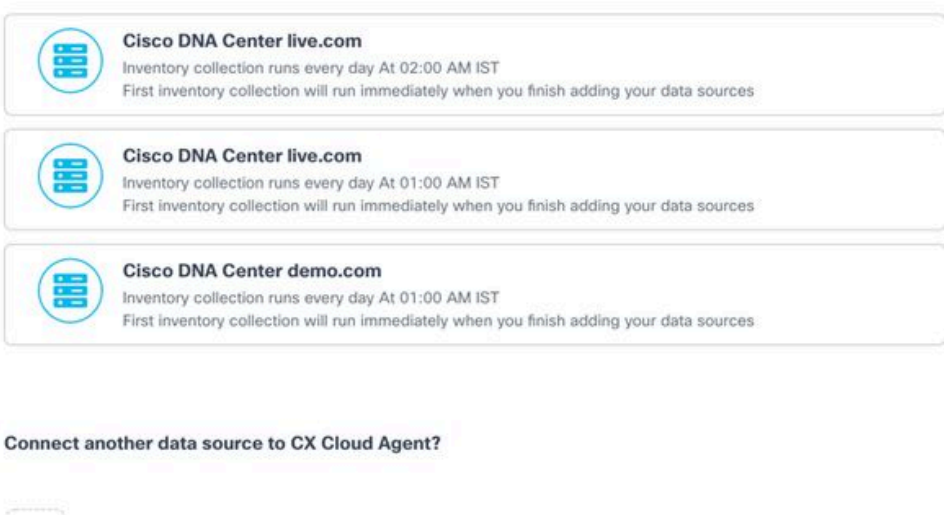

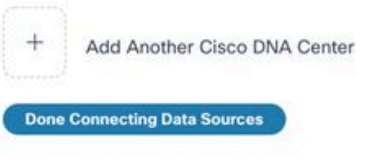

Vários DNACs adicionados

4. Clique em Conexão Concluída de Origens de Dados. A janela Fontes de dados se abre.

| Add a Data Source       Search data sources         3 Total Data Sources       Type       Data Last Updated       Status         CX Cloud Agent       CX Cloud Agent v2.0.3       1 minutes ago       Running         10.197.238.126       Cisco DNA Center       1 minutes ago       Reschable | G Connect Meraki Dashboz | rd to CX Cloud to get insights and additional systems inform | nation about your Meraki assets. Get set up in about 10 min | Add Meraki Dashboar |
|----------------------------------------------------------------------------------------------------|--------------------------|--------------------------------------------------------------|-------------------------------------------------------------|---------------------|
| Name       Type       Data Last Updated       Status         CX Cloud Agent       CX Cloud Agent v2.0.3       1 minutes ago <ul> <li>Running</li> <li>10.197.238.126</li> <li>Cisco DNA Center</li> <li>1 minutes ago</li> <li>Reschable</li> </ul>                                             | Add a Data Source        |                                                              |                                                             | Search data sources |
| Name         Type         Data Last Updated         Status           CX Cloud Agent         CX Cloud Agent v2.0.3         1 minutes ago <ul></ul>                                                                                                    | 3 Total Data Sources     |                                                              |                                                             |                     |
| CX Cloud Agent     CX Cloud Agent v2.0.3     1 minutes ago     Running       10.197.238.126     Cisco DNA Center     1 minutes ago     Reschable                                                                                                    | Name                     | Туре                                                         | Data Last Updated                                           | Status              |
| 10.197.238.126 Cisco DNA Center 1 minutes ago • Reachable                                                                                                    | CX Cloud Agent           | CX Cloud Agent v2.0.3                                        | 1 minutes ago                                               | e Running           |
|                                                                                                    | 10.197.238.126           | Cisco DNA Center                                             | 1 minutes ago                                               | Reachable           |
| 22.1.90.1 Cisco DNA Center 1 minutes ago e Reachable                                                                                                    | 22.1.90.1                | Cisco DNA Center                                             | 1 minutes ago                                               | Reachable           |
|                                                                                                    |                          |                                                              |                                                             |                     |

Origem dos dados

# Implantação e configuração de rede

Qualquer uma destas opções pode ser selecionada para implantar o CX Cloud Agent:

- Se você selecionar VMware vSphere/vCenter Thick Client ESXi 5.5/6.0, acesse Thick Client
- Se você selecionar VMware vSphere/vCenter Web Client ESXi 6.0, acesse <u>Web Client</u> vSphere ou <u>Center</u>
- Se você selecionar Oracle Virtual Box 5.2.30, acesse Oracle VM
- Se você selecionar Microsoft Hyper-V, acesse <u>Hyper-V</u>

#### Implantação do OVA

#### Instalação do Thick Client ESXi 5.5/6.0

Esse cliente permite a implantação do CX Cloud Agent OVA usando o cliente thick vSphere.

1. Após fazer o download da imagem, inicie o VMware vSphere Client e faça login.

| 🕜 VMware vSphere C                                                      | lient ×                                                                                                    |
|-------------------------------------------------------------------------|----------------------------------------------------------------------------------------------------|
| vmware<br>VMware vSphere<br>Client                                      | <u>,</u>                                                                                                    |
| All vSphere fea<br>available only t<br>vSphere Client<br>feature set as | tures introduced in vSphere 5.5 and beyond are<br>hrough the vSphere Web Client. The traditional<br>will continue to operate, supporting the same<br>vSphere 5.0. |
| To directly manage a<br>To manage multiple h<br>vCenter Server.         | single host, enter the IP address or host name.<br>nosts, enter the IP address or name of a                                                                       |
| IP address / Nar                                                        | me: 10.126.77.60                                                                                                    |
| User name:                                                              | root                                                                                                    |
| Password:                                                               | ****                                                                                                    |
|                                                                         | Use Windows session credentials                                                                                                    |
|                                                                         | Login Close                                                                                                    |
|                                                                         |                                                                                                    |

Login

2. Navegue até File > Deploy OVF Template.

| Vew +                                                                                                    | ntary > [9] Inventory                                                  |                                 |                                 |                                                                                                    |                               |                          |
|----------------------------------------------------------------------------------------------------|------------------------------------------------------------------------|---------------------------------|---------------------------------|----------------------------------------------------------------------------------------------------|-------------------------------|--------------------------|
| Deploy OVF Template                                                                                                    |                                                                        |                                 |                                 |                                                                                                    |                               |                          |
| liport +                                                                                                    |                                                                        |                                 |                                 |                                                                                                    |                               |                          |
| leport +                                                                                                    | ×                                                                      | localhost.localdomain Wheare D  | 586, 5.5.0, 1623387             |                                                                                                    |                               |                          |
| Irowse VA Marketplace                                                                                                    | 192.368.1.300<br>sha1_vishes_10.126.77.111                             | Getting Started Summary Virtu   | al Machines Resource Allocation | Performance Configuration Local Us                                                                                                    | ers & Groups, Events, Permiss |                          |
| hint Maps +                                                                                                    | Voheu_10.126.77.136                                                    | General                         |                                 | Resources                                                                                                    |                               |                          |
| luit .                                                                                                    | Fahry 10.126.77.136                                                    | No. 6 A. m.                     | Constant and the                | (Busine: 3120 Mile                                                                                                    | Canada                        |                          |
| Coccouseperc_1.11_Bone-                                                                                                    | Vishnu_192.368.1.300_112                                               | Handacturer:                    | Cisco Systems 2nd               |                                                                                                    | 16 x 2,899 GHz                |                          |
| CXCloudApent_1.12_Build-1                                                                                                    | 12_signed_test                                                         | Popel                           | 0.50-0.220-0.5                  |                                                                                                    |                               |                          |
| COCloudAgent_1.12_Build-1                                                                                                    | 12_vishnu_30.126.77.136                                                | O'CONE:                         | 28 CPUB X 2.899 CPU             | Memory usage: 40345.00 HB                                                                                                    | Capacity<br>(142) 41 MB       |                          |
| CXCloudApent_1.12_Build-1                                                                                                    | 12_wishnu_192.168.1.100_112                                            | Processor 1994:                 | 0 @ 2.909Hz                     |                                                                                                    | 001/0.10                      |                          |
| ChCloudApert_1.12_Build-1                                                                                                    | _wahnu_10.126.77.136                                                   | License:                        | Wheare vSohere 5 Entertaine     | Storate / Date Tute                                                                                                    | Caracter                      |                          |
| CiCloudApent_1.12_Build-                                                                                                    | _vohru_10.126.77.136                                                   | ever se.                        | Plus - Licensed for 2 physic    | CR (database) (12) Non-070                                                                                                    | Capacity and                  |                          |
| Coloudheast 112 Build                                                                                                    | vishes 10.126.77.136                                                   | Processor Sockets:              | 2                               | ( excessionar(rr) wow-pro-                                                                                                    | 2.62.10 97.                   |                          |
| CiCloudApert 1.12 Build-1                                                                                                    | visheng 10.126.77.136                                                  | Cores per Socket:               |                                 | د                                                                                                    | >                             |                          |
| Colloudhoert 1.12 Build-1                                                                                                    | Vishey 192, 168, 1, 100                                                | Logical Processors:             | 32                              | Network Tune                                                                                                    |                               |                          |
| CXCloudApent_1.2_Build-21                                                                                                    | 192.368.1.300                                                          | Hyperthreading:                 | Active                          | Millatunk Bastaday                                                                                                    | 1000                          |                          |
| CKCloudApent_1.4_Build-20                                                                                                    | _vishnu_10.126.77.136                                                  | Number of NOCs:                 | 2                               | S VM NAT Bandard or                                                                                                    | and group                     |                          |
| CiCloudApent_1.5_Build-8,                                                                                                    | visheu_10.126.77.136                                                   | State:                          | Connected                       |                                                                                                    | in group                      |                          |
| CKCloudApent_1.6_Build-8,                                                                                                    | visheu_10.126.77.136                                                   | Writial Machines and Templates: | 56                              | 2 VM NAT2 Standard pr                                                                                                    | out Broth                     |                          |
| CiCloudAgent_1.7_Build-50                                                                                                    | _vishru_10.126.77.136                                                  | vMoton Enabled:                 | NA                              | ¢                                                                                                    | >                             |                          |
| CXCloudApent_1.7_Build-7<br>CXCloudApent_1.8_Build-8                                                                                                    | vishnu_10.126.77.111_demo_anushc<br>_1_signed_Vishnu_10.126.77.111_syd | Where EVC Mode:                 | Disabled                        | Fault Tolerance                                                                                                    |                               |                          |
| CXCloudApert_1.8_Build-8,                                                                                                    | visheu_10.126.77.136                                                   | vSphere HA State                | (B NA                           | Fault Tolerance Version: 50.0.5                                                                                                    | 00500                         |                          |
| Conclusion of the state of the state of the | 1 video 183 568 5 555 113                                              | Host Configured for PT:         | NA                              | 100 00 00 00 00 00 00 00 00 00 00 00 00                                                                                                    |                               |                          |
| CiCloudApent 2.0 Build 1                                                                                                    | 11 vishen 10.126.77.111                                                |                                 |                                 | Refresh                                                                                                    | Virtual Machine Counts        |                          |
| CiCloudApent 2.0 Build-11                                                                                                    | 11. vishnu 192.168.1.100 208                                           | Active Tasks:                   |                                 | Total Primary VMs: 0                                                                                                    |                               |                          |
| CitCloudAgent_2.0_Build-11                                                                                                    | 6 vishnu 10.126.77.111                                                 | Host Profile:                   | NJA                             | Provenete on Prenary sine: 0                                                                                                    |                               |                          |
| CitCloudApent_2.0_Build-11                                                                                                    | 16_vishnu_192.568.1.500_208                                            | Image Profile:                  | ESN-5.5.0-20140302001-#         | Total Secondary Ms: 0                                                                                                    |                               |                          |
| CXCloudApent_2.0_Build-11                                                                                                    | 37_corona_scan                                                         | Profile Compliance:             | 😧 NA                            | Powered On Secondary VMs: 0                                                                                                    |                               |                          |
| CXCloudApent_2.0_Build-1                                                                                                    | 17_signed_demo_10.126.77.111                                           | DirectPath 1/D:                 | Supported CP                    | and the second second sec |                               |                          |
| CXCloudApert_2.0_Build-1                                                                                                    | 17_wshwu_192.568.1.500_208 V                                           |                                 |                                 | nust rianagement                                                                                                    |                               |                          |
| Taska                                                                                                    | ,                                                                      | Commands                        |                                 |                                                                                                    |                               | Name Tanad or Date or    |
|                                                                                                    |                                                                        |                                 |                                 |                                                                                                    |                               | name, rarget or place co |

vSphere Client

3. Procure para selecionar o arquivo OVA e clique em Next.

🚱 Deploy OVF Template

#### Source

Select the source location.

| Source<br>OVF Template Details<br>Name and Location<br>Disk Format<br>Ready to Complete | Deploy from a file or URL Browse Enter a URL to download and install the OVF package from the Internet, or specify a location accessible from your computer, such as a local hard drive, a network share, or a CD/DVD drive. |
|-----------------------------------------------------------------------------------------|----------------------------------------------------------------------------------------------------|
| Help                                                                                    | < Back Next > Cancel                                                                                                    |

Caminho do OVA

4. Verifique a OVF Details e clique em Next.

| Deploy OVF Template<br>OVF Template Details<br>Verify OVF template details                                 | i.                                                                                               |                                                                                                    |          | -      |     | ×   |
|----------------------------------------------------------------------------------------------------|--------------------------------------------------------------------------------------------------|----------------------------------------------------------------------------------------------------|----------|--------|-----|-----|
| Source<br>OVF Template Details<br>Name and Location<br>Disk Format<br>Network Mapping<br>Ready to Complete | Product:<br>Version:<br>Vendor:<br>Publisher:<br>Download size:<br>Size on disk:<br>Description: | CXCloudAgent_2.0_Build-144<br>2.0<br>Cisco Systems, Inc<br>CISCO SYSTEMS, INC.<br>1.1 GB<br>3.1 GB (thin provisioned)<br>200.0 GB (thick provisioned)<br>CXCloudAgent_2.0_Build-144 |          |        |     |     |
| Help                                                                                                    |                                                                                                  |                                                                                                    | < Back 1 | Next > | Can | cel |

Detalhes do modelo

5. Insira um Unique Name e clique em Next.

| Deploy OVF Template                          | -                                                                                        |     | ×    |
|----------------------------------------------|------------------------------------------------------------------------------------------|-----|------|
| Name and Location<br>Specify a name and loca | tion for the deployed template                                                           |     |      |
| -,,                                          |                                                                                          |     |      |
| Source                                       | Name                                                                                     |     |      |
| OVF Template Details                         | CXCloudAgent 2.0 Build-144 DEMO                                                          |     |      |
| Name and Location                            | The name can contain up to 80 characters and it must be unique within the inventory fold | er. |      |
| Vetwork Mapping                              | · · · · · · · · · · · · · · · · · · ·                                                    |     |      |
| Ready to Complete                            |                                                                                          |     |      |
|                                              |                                                                                          |     |      |
|                                              |                                                                                          |     |      |
|                                              |                                                                                          |     |      |
|                                              |                                                                                          |     |      |
|                                              |                                                                                          |     |      |
|                                              |                                                                                          |     |      |
|                                              |                                                                                          |     |      |
|                                              |                                                                                          |     |      |
|                                              |                                                                                          |     |      |
|                                              |                                                                                          |     |      |
|                                              |                                                                                          |     |      |
|                                              |                                                                                          |     |      |
|                                              |                                                                                          |     |      |
|                                              |                                                                                          |     |      |
|                                              |                                                                                          |     |      |
|                                              |                                                                                          |     |      |
|                                              |                                                                                          |     |      |
|                                              |                                                                                          |     |      |
|                                              |                                                                                          |     |      |
| Help                                         |                                                                                          | 1 ~ | and  |
| hep                                          | < Back Next >                                                                            | Ca  | ncel |

Nome e local

6. Selecione um Disk Format e clique em Next (Recomenda-se provisionamento reduzido).

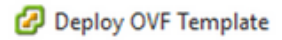

#### **Disk Format**

In which format do you want to store the virtual disks?

| Source<br>OVF Template Details                                           | Datastore:               | datastore1 (11) |        |        |        |
|--------------------------------------------------------------------------|--------------------------|-----------------|--------|--------|--------|
| Name and Location<br>Disk Format<br>Network Mapping<br>Ready to Complete | Available space (GB):    | 973.1           |        |        |        |
| Ready to complete                                                        | C Thick Provision Lazy Z | eroed           |        |        |        |
|                                                                          | C Thick Provision Eager  | Zeroed          |        |        |        |
|                                                                          | Thin Provision           |                 |        |        |        |
|                                                                          |                          |                 |        |        |        |
|                                                                          |                          |                 |        |        |        |
|                                                                          |                          |                 |        |        |        |
|                                                                          |                          |                 |        |        |        |
|                                                                          |                          |                 |        |        |        |
|                                                                          |                          |                 |        |        |        |
|                                                                          |                          |                 |        |        |        |
|                                                                          |                          |                 |        |        |        |
|                                                                          |                          |                 |        |        |        |
|                                                                          |                          |                 |        |        |        |
|                                                                          |                          |                 |        |        |        |
| Help                                                                     |                          |                 | < Back | Next > | Cancel |
|                                                                          |                          |                 |        |        |        |

 $\times$ 

#### Formato de disco

7. Selecione o Power on after deployment e clique em Finish.

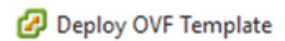

#### **Ready to Complete**

Are these the options you want to use?

| Source<br>OVF Template Details | When you dick Finish, the deploym | ent task will be started.                        |  |  |  |  |  |
|--------------------------------|-----------------------------------|--------------------------------------------------|--|--|--|--|--|
| Name and Location              | Deployment settings:              |                                                  |  |  |  |  |  |
| Disk Format                    | OVF file:                         | C:\Users\cxcadmin\Downloads\OVA\CXCloudAgent_2.0 |  |  |  |  |  |
| Network Mapping                | Download size:                    | 1.1 GB                                           |  |  |  |  |  |
| Ready to Complete              | Size on disk:                     | 3.1 GB                                           |  |  |  |  |  |
|                                | Name:                             | CXCloudAgent_2.0_Build-144_DEMO                  |  |  |  |  |  |
|                                | Host/Cluster:                     | localhost.                                       |  |  |  |  |  |
|                                | Datastore:                        | datastore1 (11)                                  |  |  |  |  |  |
|                                | Disk provisioning:                | Thin Provision                                   |  |  |  |  |  |
|                                | Network Mapping:                  | "VM Network" to "VM Network"                     |  |  |  |  |  |
|                                |                                   |                                                  |  |  |  |  |  |
|                                | Power on after deployment         |                                                  |  |  |  |  |  |
| Help                           |                                   | < Back Finish Cancel                             |  |  |  |  |  |

#### Pronto para concluir

A implantação pode levar vários minutos. Aguarde até receber uma mensagem de que foi realizado com sucesso.

| File Edit View Inventory Administration                                | s Plug-ins Help                     |                                                  |                |                                                      |                                                  |                                          |
|------------------------------------------------------------------------|-------------------------------------|--------------------------------------------------|----------------|------------------------------------------------------|--------------------------------------------------|------------------------------------------|
| D D tane > D Inventory                                                 | • St Inventory                      |                                                  |                |                                                      |                                                  |                                          |
| 8 8                                                                    |                                     |                                                  |                |                                                      |                                                  |                                          |
| S 3 15.127.102.40                                                      | 1 vistes                            | localhost.localdomain Wiware ESE, 6.0.0, 1071913 | e -            | 10                                                   | aya wa                                           |                                          |
| CHC_6.9.3_Build-28-10.126.77.234                                       | With-DNS-vishne                     | Getting Ramas Summary Virtual Practices Testing  | rce Aliocabian | e Parlomatic Configuration Games G                   | Sector, Permanente.                              |                                          |
| OKC_1.9.3_Build-20-10.126.77.236-<br>G CKGsudAgent_1.1_Build-59_10.126 | WRNOut-DNS-watmu<br>J.77.234_vishmu | General                                          |                | Resources                                            |                                                  | 1                                        |
| CiCloudApent_1.1_Build-5h_dens                                         |                                     | Manufacturer: Osco Systems Inc                   |                | CPU usage: 3922 MMz                                  | Capacity                                         |                                          |
|                                                                        | 2 13% Deploying C                   | DiCloudApent_1.1_Bu., - D X                      |                | Manager and All The Col and                          | 36 + 2.295 GP2                                   |                                          |
|                                                                        | Deploying CliCloudAg                | pent 1.1 Build-59 demo mon(R) G                  | Laked 65 2 460 | a                                                    | 360 500.30 MB                                    |                                          |
|                                                                        | Destroyen dek 1 of 1                | 100-9<br>Sphere v                                | -              | on Crive Type                                        | Capacity Free                                    |                                          |
|                                                                        |                                     | in Manag                                         | jonanit 6      | detextorel Non-SID                                   | 4.35 18 4.20 11                                  |                                          |
|                                                                        | 1000                                |                                                  |                | <                                                    | ,                                                |                                          |
|                                                                        | 8-mesutes remaining                 |                                                  |                | Network Type                                         |                                                  |                                          |
|                                                                        | Cost the dates -                    | when completed Cancel                            |                | XM CorporateNe Standard po<br>VM Network Standard po | t groe                                           |                                          |
|                                                                        |                                     | Stale: Corrected                                 |                | 👷 VM Nvate Netwo Standard po                         | type                                             |                                          |
|                                                                        |                                     | vMoton Enabled: N/A                              |                | ¢                                                    |                                                  |                                          |
|                                                                        |                                     | VMware EVC Mode: Disabled                        |                | Fault Tolerance                                      |                                                  |                                          |
|                                                                        |                                     | vSphere HA State ② N/A                           |                | Fault Tolerance Terson: 6.0.0-6.1                    | 0400                                             |                                          |
|                                                                        |                                     | Host Configured for PT: NUA                      |                | Refush                                               | What Mechanic Counts                             |                                          |
|                                                                        |                                     | Active Tasks:                                    |                | Total Primary VMs: 0<br>Powered On Primary VMs: 0    |                                                  |                                          |
|                                                                        |                                     | Image Profile: Lipdated) Weare                   | -206-6.0       | Total Secondary VMsi 0                               |                                                  |                                          |
|                                                                        |                                     | Profile Compliance: 😜 N/A                        |                | Powered On Secondary VMs: 0                          |                                                  |                                          |
|                                                                        |                                     | DrectPlath LO: Supported D                       |                | Host Hanagement                                      |                                                  |                                          |
|                                                                        |                                     | Commands                                         |                | This host is currently managed by vCenter            | Server 10, 126, 77, 126.                         |                                          |
|                                                                        |                                     | All New What Radine                              |                | Recornect viphere Clerit to the vCenter              | Server                                           |                                          |
| lecent Tasks                                                           |                                     |                                                  |                |                                                      |                                                  | Name, Target or Status contains: • Close |
| Name Target                                                            |                                     | Status Details Detailed by                       | Request        | ned Start Time - Start Time                          | Completed Time                                   |                                          |
| E Recomputeritue na. D CiClouite                                       | dest'r rifere af tea                | operation is                                     | 4/34/28        | 128 11:52:37 AM 1(30)/2629 11:52:37 AM               | 4/26/2029 11:52:37 AM                            |                                          |
|                                                                        |                                     | not allowed in the                               |                |                                                      |                                                  |                                          |
|                                                                        |                                     | current state                                    |                |                                                      |                                                  |                                          |
| Deunicative configure                                                  |                                     | Consider spectre                                 | \$0825         | 128 11/52/27 AM 9/30/2020 11/52/27 AM                | \$/50/2020 11:52:27 AM                           |                                          |
| Deploy OVF template                                                    | 2.40                                | 13% 💭 reit                                       | 1/06/28        | 120 11:52:16 AM 5(36/2020 11:52:16 AM                |                                                  |                                          |
| Remove entity OCCouds                                                  | pert_1.1_Build-58_10.120            | 5.77.234_s- O Completed midt                     | \$/35/25       | 126 11:47:25 AM 1/36/2020 11:47:25 AM                | 1 9/30/2828 11:47:25 AM<br>4/30/2828 11:47:21 AM |                                          |
| E Renove entry B Cillouds                                              | Qert_1.1_Build 54_15.121            | 1.77.225, - O Completed root                     | 8/35/28        | 128 11-47-12 AM \$(36/2826 11-47-12 AM               | \$(56/2929 11-47-15 AM                           | Activate Windows                         |
| -                                                                      |                                     | -                                                |                |                                                      |                                                  |                                          |

Implantação em andamento

| Deployment Completed Successfully         | - |      | × |
|-------------------------------------------|---|------|---|
| Deploying CXCloudAgent_2.0_Build-144_DEMO |   |      |   |
| Completed Successfully                    |   |      |   |
|                                           |   | Clos | e |
| Hala                                      |   |      |   |

Implantação concluída

8. Selecione a VM recém-implantada, abra o console e vá para Network Configuration.

#### Instalação do Web Client ESXi 6.0

Esse cliente implanta o CX Cloud Agent OVA usando a Web do vSphere.

1. Faça login na interface do usuário do VMWare com as credenciais do ESXi/hipervisor usadas para implantar a VM.

| vm                    | ware   |                                   |
|-----------------------|--------|-----------------------------------|
| User name<br>Password | 1      | <b>vm</b> ware <sup>,</sup> esxi" |
|                       | Log in |                                   |

#### Login no VMware ESXi

2. Selecionar Virtual Machine > Create / Register VM.

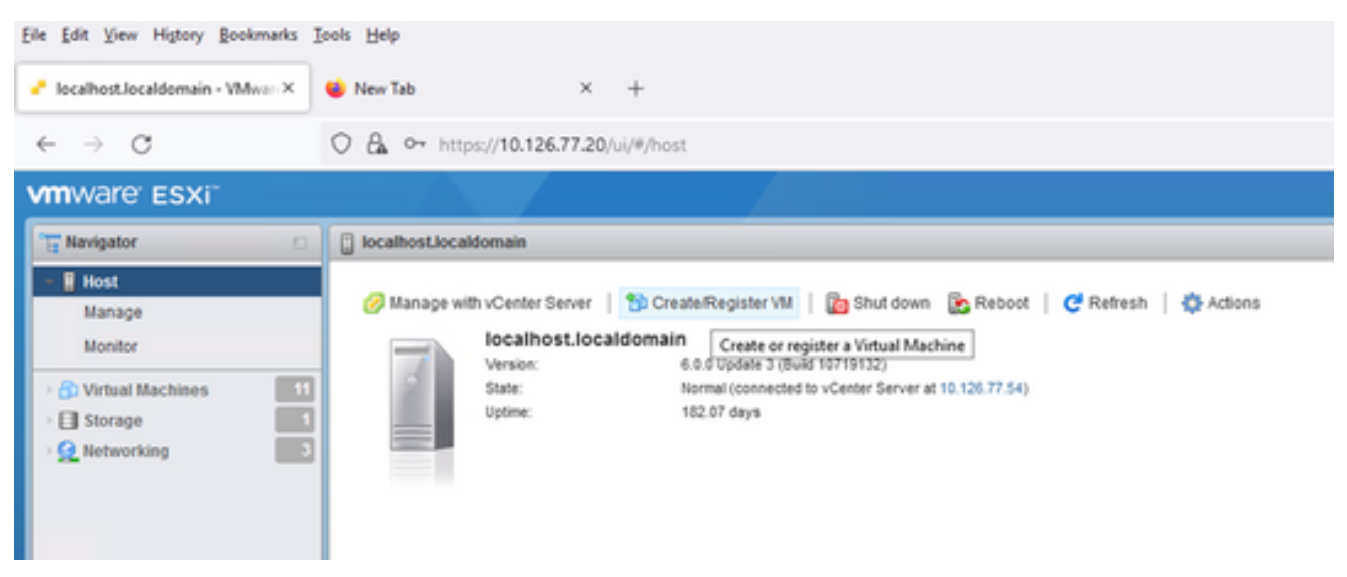

Criar VM

| <ul> <li>Select creation type</li> <li>Select Storage</li> <li>License agreements</li> <li>Deployment options</li> <li>Additional settings</li> <li>Ready to complete</li> </ul> Create a new virtual machine from an OVF or OVA file Register an existing virtual machine This option guides you through the process of creating a virtual machine from an OVF or OVA file Register an existing virtual machine | 3 New virtual machine                                                                                                    |                                                                                                    |                                                                                                    |   |
|----------------------------------------------------------------------------------------------------|----------------------------------------------------------------------------------------------------|----------------------------------------------------------------------------------------------------|----------------------------------------------------------------------------------------------------|---|
| <b>vm</b> ware <sup>*</sup>                                                                                                    | <ul> <li>Select creation type</li> <li>Select OVF and VMDK files</li> <li>Select storage</li> <li>License agreements</li> <li>Deployment options</li> <li>Additional settings</li> <li>Ready to complete</li> </ul> | Select creation type<br>How would you like to create a Virtual Machine?<br>Create a new virtual machine<br>Deploy a virtual machine from an OVF or OVA file<br>Register an existing virtual machine | This option guides you through the process of creating a virtual machine from an OVF and VMDK files. |   |
| Back Next Finish Cancel                                                                                                    |                                                                                                    |                                                                                                    | Back Next Finish Cancel                                                                              | ] |

Implantação do OVA

- 3. Selecionar Deploy a virtual machine from an OVF or OVA file e clique em Next.
- 4. Insira o nome da VM, procure para selecionar o arquivo ou arraste e solte o arquivo OVA baixado.
- 5. Clique em Next.

| 182.07 davs                                                                                                    |                                                                                                    |
|----------------------------------------------------------------------------------------------------|----------------------------------------------------------------------------------------------------|
| 😚 New virtual machine                                                                                                    |                                                                                                    |
| <ul> <li>1 Select creation type</li> <li>2 Select OVF and VMDK files</li> <li>3 Select storage</li> <li>4 License agreements</li> <li>5 Deployment options</li> <li>6 Additional settings</li> <li>7 Ready to complete</li> </ul> | Select OVF and VMDK files         Select the OVF and VMDK files or OVA for the VM you would like to deploy         Enter a name for the virtual machine.         Virtual machine names can contain up to 80 characters and they must be unique within each ESXi instance.         Click to select files or drag/drop |
| <b>vm</b> ware <sup>*</sup>                                                                                                    |                                                                                                    |
|                                                                                                    | Back Next Finish Cancel                                                                                                    |

Seleção do OVA

6. Selecionar Standard Storage e clique em Next.

| 182.07 davs                                                                                                    | nt 2.0 DEMO                                                                                                    | _                  | _                 | _                | _          |        |       |
|----------------------------------------------------------------------------------------------------|----------------------------------------------------------------------------------------------------|--------------------|-------------------|------------------|------------|--------|-------|
| <ul> <li>1 Select creation type</li> <li>2 Select OVF and VMDK files</li> <li>3 Select storage</li> <li>4 License agreements</li> <li>5 Deployment options</li> <li>6 Additional settings</li> <li>7 Ready to complete</li> </ul> | Select storage<br>Select the storage type and datastore<br>Standard Persistent Memory<br>Select a datastore for the virtual machine's of | configuration file | es and all of its | ' virtual disks. |            |        |       |
|                                                                                                    | Name ~                                                                                                    | Capacity 🗸         | Free ~            | Туре             | Thin pro v | Access | ~     |
|                                                                                                    | datastore1                                                                                                    | 4.35 TB            | 3.57 TB           | VMFS5            | Supported  | Single | 0     |
|                                                                                                    |                                                                                                    |                    |                   |                  |            | 1 it   | ems   |
|                                                                                                    |                                                                                                    |                    |                   |                  |            |        |       |
| <b>vm</b> ware <sup>*</sup>                                                                                                    |                                                                                                    |                    |                   |                  |            |        |       |
|                                                                                                    |                                                                                                    |                    | B                 | ack N            | ext Finis  | h C    | ancel |

#### Selecionar armazenamento

| 182.07 davs                                                                                                    | nt 2.0 DEMO                                     |                                   |
|----------------------------------------------------------------------------------------------------|-------------------------------------------------|-----------------------------------|
| <ul> <li>✓ 1 Select creation type</li> <li>✓ 2 Select OVF and VMDK files</li> <li>✓ 3 Select storage</li> </ul> | Deployment options<br>Select deployment options |                                   |
| 4 Deployment options<br>5 Ready to complete                                                                     | Network mappings                                | VM Network VM Corporate Network ~ |
|                                                                                                    | Disk provisioning                               | Thin O Thick                      |
|                                                                                                    | Power on automatically                          |                                   |
|                                                                                                    |                                                 |                                   |
| Villware                                                                                                    |                                                 |                                   |
|                                                                                                    |                                                 | Back Next Finish Cancel           |

Opções de implantação

7. Selecione as opções de Implantação apropriadas e clique em Next.

| 😚 New virtual machine - CX Cloud Agr                                      | nt 2.0 DEMO                                                |                                                     |  |  |  |  |  |  |
|---------------------------------------------------------------------------|------------------------------------------------------------|-----------------------------------------------------|--|--|--|--|--|--|
| ✓ 1 Select creation type                                                  | Ready to complete                                          |                                                     |  |  |  |  |  |  |
| <ul> <li>2 Select OVF and VMDK files</li> <li>3 Select storage</li> </ul> | Review your settings selection before finishing the wizard |                                                     |  |  |  |  |  |  |
| <ul> <li>4 Deployment options</li> <li>5 Ready to complete</li> </ul>     |                                                            |                                                     |  |  |  |  |  |  |
|                                                                           | Product                                                    | CXCloudAgent_2.0_Build-144                          |  |  |  |  |  |  |
|                                                                           | VM Name                                                    | CX Cloud Agrnt 2.0 DEMO                             |  |  |  |  |  |  |
|                                                                           | Disks                                                      | CXCloudAgent_2.0_Build-144-1_signed-sha1-disk1.vmdk |  |  |  |  |  |  |
|                                                                           | Datastore                                                  | datastore1                                          |  |  |  |  |  |  |
|                                                                           | Provisioning type                                          | Thin VM Network: VM Corporate Network               |  |  |  |  |  |  |
|                                                                           | Network mappings                                           |                                                     |  |  |  |  |  |  |
|                                                                           | Guest OS Name                                              | Unknown                                             |  |  |  |  |  |  |
|                                                                           | Do not refresh your brow                                   | /ser while this VM is being deployed.               |  |  |  |  |  |  |
| <b>vm</b> ware <sup>*</sup>                                               |                                                            |                                                     |  |  |  |  |  |  |
|                                                                           |                                                            | Back Next Einish Cancel                             |  |  |  |  |  |  |

#### Pronto para concluir

| File Edit View Higtory Bookmarks I                               | ools <u>H</u> elp                    |                                                                           |                                                                                                  |                                                   |              |         |                     |           |                                                                                 | -                                                                                             |                                                                      | ×        |
|------------------------------------------------------------------|--------------------------------------|---------------------------------------------------------------------------|--------------------------------------------------------------------------------------------------|---------------------------------------------------|--------------|---------|---------------------|-----------|---------------------------------------------------------------------------------|-----------------------------------------------------------------------------------------------|----------------------------------------------------------------------|----------|
| - localhost.localdomain - VMwarr×                                | ⊌ New Tab                            | × -                                                                       | +                                                                                                |                                                   |              |         |                     |           |                                                                                 |                                                                                               |                                                                      |          |
| $\leftarrow \rightarrow \mathbf{C}$                              | ) 🔒 🕶 https://10.                    | .126.77.20/ui/#/I                                                         | host                                                                                             |                                                   |              |         |                     |           | ☆                                                                               | ⊘                                                                                             | $\pm$                                                                | <b>_</b> |
| vmware' esxi"                                                    |                                      |                                                                           |                                                                                                  |                                                   |              |         | root@1              | 0.126.77. | 20 •   Help •   🤇                                                               | <b>Q</b> Search                                                                               |                                                                      | Ţ        |
| Navigator                                                        | localhost.localdom                   | ain                                                                       |                                                                                                  |                                                   |              |         |                     |           |                                                                                 |                                                                                               |                                                                      |          |
| Manage<br>Monitor<br>Constraints 12<br>Storage 1<br>Metworking 3 | Manage with vC     Ve     Str     Up | center Server   1<br>calhost.locald<br>rsion: 6.0<br>ate: No<br>time: 183 | Create/Register VI<br>omain<br>1.0 Update 3 (Build 1071<br>rmail (connected to vCer<br>2.07 days | M   En Shut don<br>9132)<br>hter Server at 10.126 | wn 💽 Reb     | oot   ( | 🤁 Refresh   🏠 Act   | ions      | CPU<br>USED: 3.4 GHz<br>MEMORY<br>USED: 118.99 GB<br>STORAGE<br>USED: 803.26 GB | FREE: 79.2<br>CAPACITY: 822.6<br>FREE: 232.6<br>CAPACITY: 351.0<br>FREE: 3.6<br>CAPACITY: 4.3 | 2 GHz<br>4%<br>3 GHz<br>8 GB<br>34%<br>6 GB<br>57 TB<br>18%<br>55 TB |          |
|                                                                  | - Hardware                           |                                                                           |                                                                                                  |                                                   |              | - Confi | iguration           |           |                                                                                 |                                                                                               |                                                                      |          |
|                                                                  | Manufacturer                         |                                                                           | Cisco Systems In                                                                                 | ic.                                               |              | Imag    | e profile           |           | (Updated) VMware-ESX<br>Custom-Cisco-6.0.3.5 (                                  | i-6.0.0-931333<br>(Cisco)                                                                     | 4-                                                                   |          |
|                                                                  | Model                                |                                                                           | 0CSC-C220-M5S                                                                                    | iX.                                               |              | vSnh    | ere HA state        |           | Not configured                                                                  |                                                                                               |                                                                      | ~        |
|                                                                  | 🕄 Recent tasks                       |                                                                           |                                                                                                  |                                                   |              |         |                     |           |                                                                                 |                                                                                               |                                                                      |          |
|                                                                  | Task                                 | ✓ Targe                                                                   | et ~                                                                                             | Initiator ~                                       | Queued       | ~       | Started ~           | Result    | • •                                                                             | - Completed                                                                                   | •                                                                    | ~        |
|                                                                  | Upload disk - CXCloud Age            | ent_2.0 🔐 C                                                               | K Cloud Agrnt 2.0 D                                                                              | root                                              | 03/11/2022 1 | 4:22:19 | 03/11/2022 14:22:19 | 🕑 Comp    | leted successfully                                                              | 03/11/2022 14                                                                                 | 125:10                                                               | ^        |
|                                                                  | Download VMXConfig                   | None                                                                      |                                                                                                  | VC Internal                                       | 03/11/2022 1 | 4:07:51 | 03/11/2022 14:07:51 | 🕑 Comp    | oleted successfully                                                             | 03/11/2022 14                                                                                 | 4:07:51                                                              |          |
|                                                                  | Power On VM                          | ြူ သ                                                                      | X Cloud Agent 2.0 D                                                                              | root                                              | 03/11/2022 1 | 4:07:48 | 03/11/2022 14:07:48 | 🕑 Comp    | leted successfully                                                              | 03/11/2022 14                                                                                 | 4:07:48                                                              |          |
|                                                                  | Import VApp                          | Resou                                                                     | roes                                                                                             | root                                              | 03/11/2022 1 | 4:04:47 | 03/11/2022 14:04:47 | 🕑 Comp    | sleted successfully                                                             | 03/11/2022 14                                                                                 | 4:07:46                                                              |          |
|                                                                  | Reconfig VM                          | ကြာ ထ                                                                     | X Cloud Agrnt 2.0 D                                                                              | VC Internal                                       | 03/11/2022 1 | 4:05:01 | 03/11/2022 14:05:01 | Faile     | d - The operation is not al                                                     | 03/11/2022 14                                                                                 | 4:05:01                                                              |          |
|                                                                  | Download VMXConfig                   | None                                                                      |                                                                                                  | VC Internal                                       | 03/11/2022 1 | 4:04:51 | 03/11/2022 14:04:51 | 🕑 Comp    | sleted successfully                                                             | 03/11/2022 14                                                                                 | 4:04:51                                                              | ~        |

Conclusão realizada com sucesso

- 8. Revise as configurações e clique em Finish.
- 9. Selecione a VM recém-implantada e selecione Console > Open browser console.

| <u>File Edit View Higtory Bookmarks</u> | [ools <u>H</u> elp                         |                 |                |                            |                                          |                                  | -                | D ×       |
|-----------------------------------------|--------------------------------------------|-----------------|----------------|----------------------------|------------------------------------------|----------------------------------|------------------|-----------|
| - localhost.localdomain - VMwarr×       | 🗳 New Tab X +                              |                 |                |                            |                                          |                                  |                  |           |
| $\leftarrow \rightarrow $ C (           | C A or https://10.126.77.20/ui/#/host/     | ms              |                |                            |                                          | ☆                                | $\odot$          | ⊻ ≐       |
| vmware' esxi                            |                                            |                 |                |                            | root@1                                   | 0.126.77.20 •   Help •           | Q Search         | •         |
| Tavigator 🗆                             | 🚯 localhost.localdomain - Virtual Machines |                 |                |                            |                                          |                                  |                  |           |
| ✓ ☐ Host<br>Manage                      | 😚 Create / Register VM   📝 Console         | Power on        | Power off      | 🛯 Suspend   🧲              | Refresh   🔅 Action                       | ns Q Sea                         | arch             |           |
| Monitor                                 | Virtual machine                            | wser console    | ed space       | ~ Guest OS                 | ~ Host nar                               | ne v Host CPU v                  | Host me          |           |
| Virtual Machines 12                     | CXCloudAgent_2.0                           | sole in new tab | 52 GB<br>19 GB | Ubuntu Linu<br>Ubuntu Linu | x (64-bit) Unknown<br>x (64-bit) Unknown | 458 MHz<br>0 MHz                 | 15.61 GB<br>0 MB | Â         |
| > Q Networking 3                        | CXCloudAgent_2.1                           | mote console    | .48 GB         | Ubuntu Linu                | x (64-bit) Unknown                       | 493 MHz                          | 15.81 GB         |           |
|                                         | CXCloudAgent_2.1 Z Download                | IVMRC           | 74 GB          | Ubuntu Linu                | x (64-bit) Unknown                       | 492 MHz                          | 15.99 GB         |           |
|                                         | CXCloudAgent_2.1_Build-17_chbi             | n 📀 No          | . 47.85 GB     | Ubuntu Linu                | x (64-bit) Unknown                       | 506 MHz                          | 16.07 GB         |           |
|                                         | CXCloudAgent_2.1_Build-17_chbi             | n 📀 No          | . 48.18 GB     | Ubuntu Linu                | x (64-bit) Unknown                       | 467 MHz                          | 16.03 GB         |           |
|                                         | CXCloudAgent_2.1_Build-18_chbi             | n 📀 No          | . 47.27 GB     | Ubuntu Linu                | x (64-bit) Unknown                       | n 501 MHz                        | 16.06 GB         |           |
|                                         | CX Cloud Agrnt 2.0 DEMO                    | No              | . 19.43 GB     | Ubuntu Linu                | x (64-bit) Unknown                       | n 0 MHz                          | 0 MB             | ~         |
|                                         | Quick filters                              | ~               |                |                            |                                          |                                  | 12 item          | is " 🗸    |
|                                         | 😨 Recent tasks                             |                 |                |                            |                                          |                                  |                  |           |
|                                         | Task v Target                              | ~ 1             | Initiator ~    | Queued 🗸                   | Started ~                                | Result A                         | ~ Completed      | • ·       |
|                                         | Upload disk - CXCloud Agent_2.0 😚 CX Cloud | Agrnt 2.0 D r   | root           | 03/11/2022 14:22:19        | 03/11/2022 14:22:19                      | Occupieted successfully          | 03/11/2022 1     | 4:25:10 ^ |
|                                         | Download VMXConfig None                    | 1               | VC Internal    | 03/11/2022 14:07:51        | 03/11/2022 14:07:51                      | Completed successfully           | 03/11/2022 1     | 4:07:61   |
|                                         | Power On VM 🔂 CX Cloud                     | Agrnt 2.0 D     | root           | 03/11/2022 14:07:48        | 03/11/2022 14:07:48                      | Completed successfully           | 03/11/2022 1     | 4:07:48   |
|                                         | Import VApp Resources                      |                 | root           | 03/11/2022 14:04:47        | 03/11/2022 14:04:47                      | Completed successfully           | 03/11/2022 1     | 4:07:48   |
|                                         | Reconfig VM 🔁 CX Cloud                     | Agrnt 2.0 D     | VC Internal    | 03/11/2022 14:05:01        | 03/11/2022 14:05:01                      | Failed - The operation is not al | 03/11/2022 1     | 4:05:01   |
|                                         | Download VMXConfig None                    | N               | VC Internal    | 03/11/2022 14:04:51        | 03/11/2022 14:04:51                      | Completed successfully           | 03/11/2022 1/    | 4:04:51 🗸 |

Abrir console

10. Navegue até Configuração de rede.

#### Instalação do Web Client vCenter

1. Faça login no vCenter Client usando as credenciais do ESXi/hypervisor.

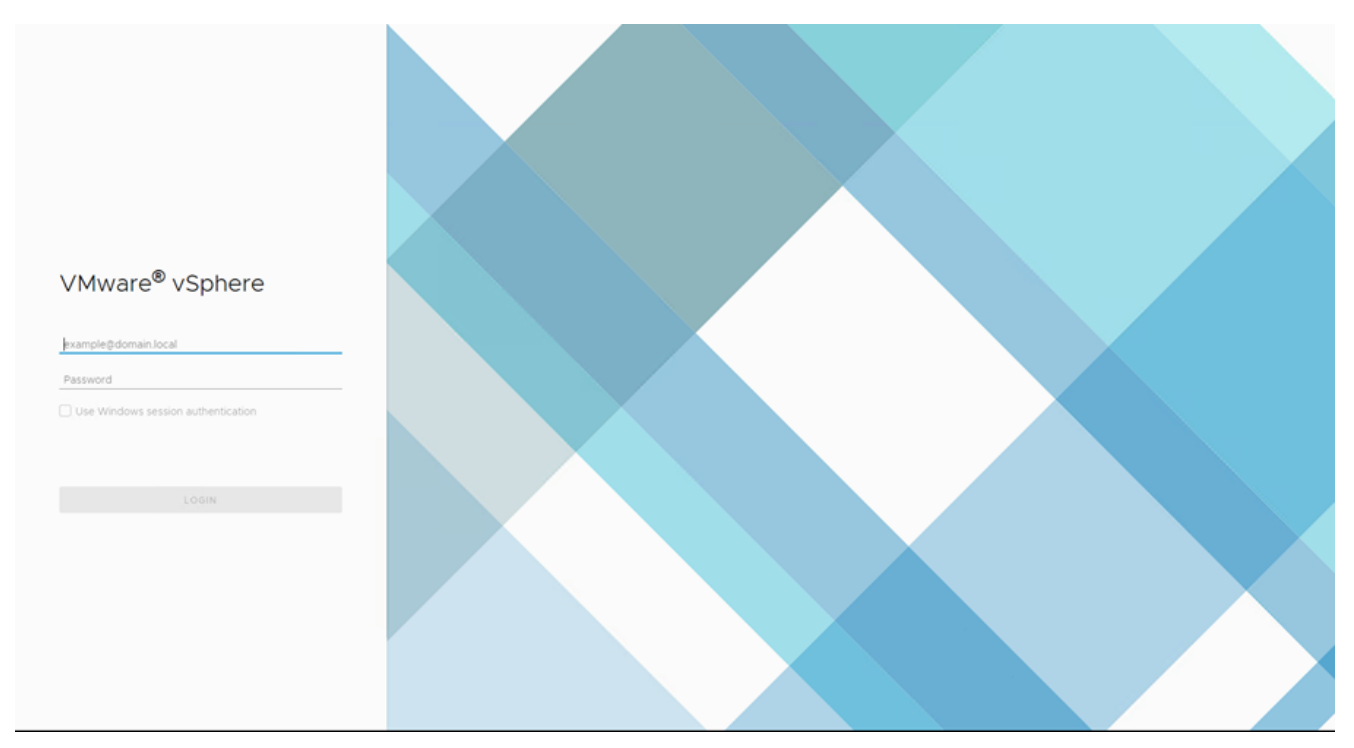

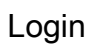

| vm vSphere Client Menu v Q Search in all environments                                           |           |                  |                    |                    |                             | C O ~ Admini             |              | 9          |
|-------------------------------------------------------------------------------------------------|-----------|------------------|--------------------|--------------------|-----------------------------|--------------------------|--------------|------------|
| ♠ Home<br>♦ Shortcuts                                                                           | Ho        | ome              |                    |                    |                             |                          |              |            |
| Hosts and Clusters                                                                              |           | 10.126.77.54 ~   |                    |                    |                             |                          |              |            |
| Q VMs and Templates     Storage     Xetworking     Content Libraries     diobal Inventory Lists | c         | CPU 1.31 1       | Hz free            | Memory<br>2.87 T   | B free                      | Storage<br>76.44         | TB free      |            |
| Policies and Profiles Auto Deploy Overloper Center                                              | e         | 🗗 VMs            |                    | 358                | Hosts                       |                          |              | 24         |
| <ul> <li>WRealize Operations</li> <li>Administration</li> <li>♦ Update Manager</li> </ul>       |           | 62<br>Powered On | 292<br>Powered Off | 4<br>Suspended     | 20<br>Connected             | 2<br>Disconnected        | O            | 0          |
| 🗇 Tasks<br>G Events                                                                             |           | Objects with     | most alerts        | 7                  | Installed Plu               | gins                     |              | 3          |
| Tags & Custom Attributes                                                                        | iter<br>« | m                | () Alerts          | 🔥 Warnings         | VMware vRops C              | ient Plugin              |              | Î,         |
| Recent Tasks Alarms                                                                             |           |                  |                    |                    |                             |                          |              | 8          |
| Task Name v Target v State                                                                      | tus 🕈     |                  |                    | v Initiator        |                             | v                        | Queued For v | Start Time |
| Deploy plug-in 👩 101267754 🗸                                                                    | Completed |                  |                    | VSPHERE LOCAL/vspr | tere-webclient-a79a972a-e7  | c-4ctd-a70d-fe3et67a5t69 | 6 ms         | 03/16/2022 |
| Check new notifications 👩 10.126.77.54                                                          | Completed |                  |                    | VMware vSphere Upd | ate Manager Check Notificat | on                       | 294 ms       | 03/16/2022 |
|                                                                                                 |           |                  |                    |                    |                             |                          |              |            |
|                                                                                                 |           |                  |                    |                    |                             |                          |              |            |

#### Tela inicial

- 2. Na página inicial, clique em Hosts and Clusters.
- 3. Selecione a VM e clique em Action > Deploy OVF Template.

| vm vSphere Client Menu v Q Search in all environments                                                                                                    |                                                                                                    | C 💿 v Administrator@iocalos v 🤤                                                                                                    |
|----------------------------------------------------------------------------------------------------|----------------------------------------------------------------------------------------------------|----------------------------------------------------------------------------------------------------|
| Image: Constraint of the state of the state of | ■ 10.126.77.51<br>Summary Monitor<br>Moditor<br>Moditor<br>Deploy OVF<br>Processor<br>Logical Pro-<br>NICS<br>Virtual Mag<br>State: | 177.51     Resource Pools     Datastores     Networks     Updates       1     1     1     1     1       1     1     1     1     1       1     1     1     1     1       1     1     1     1     1       1     1     1     1     1       1     1     1     1     1       1     1     1     1     1       1     1     1     1     1       1     1     1     1     1       1     1     1     1     1       1     1     1     1     1 |
| □ 10.126.77.51<br>> ① Tools                                                                                                    | Uptime: Connection<br>Power<br>Hardware Certificates                                                                                | Used 307.45.08 Capacity 3.8118                                                                                                    |
|                                                                                                    | Manufacturer Storage Manufacturer Storage Model Host Profiles                                                                       | king                                                                                                    |
|                                                                                                    | CPU     Export Syste     Memory     Status Each Reconfigure                                                                         | m Logs > Fault Tolerance Unsupported<br>for vSphere HA (Legacy)                                                                                                    |
|                                                                                                    | Virtual Hain Nesource Q+ Assign Licen     Networking Settings     Move To                                                           | se> Fault Tolerance Unsupported  > EVC Mode Disabled                                                                                                    |
| Recent Tasks Alarms<br>Task Name V Target V<br>Deploy plug-in Ø 101267754                                                                                                    | tes † Tags & Custo<br>Completed Add Permiss                                                                                         | Om Attributes         Output         Queued For         Start Time           Iniventory         RELOCAL/usphere-webclient-a79e972a-e72c-4ofd-a70d/s2ef07a5f69         6 ms         03/620                                                                                                    |
| Theor new notifications 31 101267754                                                                                                    | Completed Update Man                                                                                                    | Ager     v Sphere Update Manager Check Notification 294 ms 03/16/20                                                                                                    |
| A                                                                                                    |                                                                                                    |                                                                                                    |

Ações

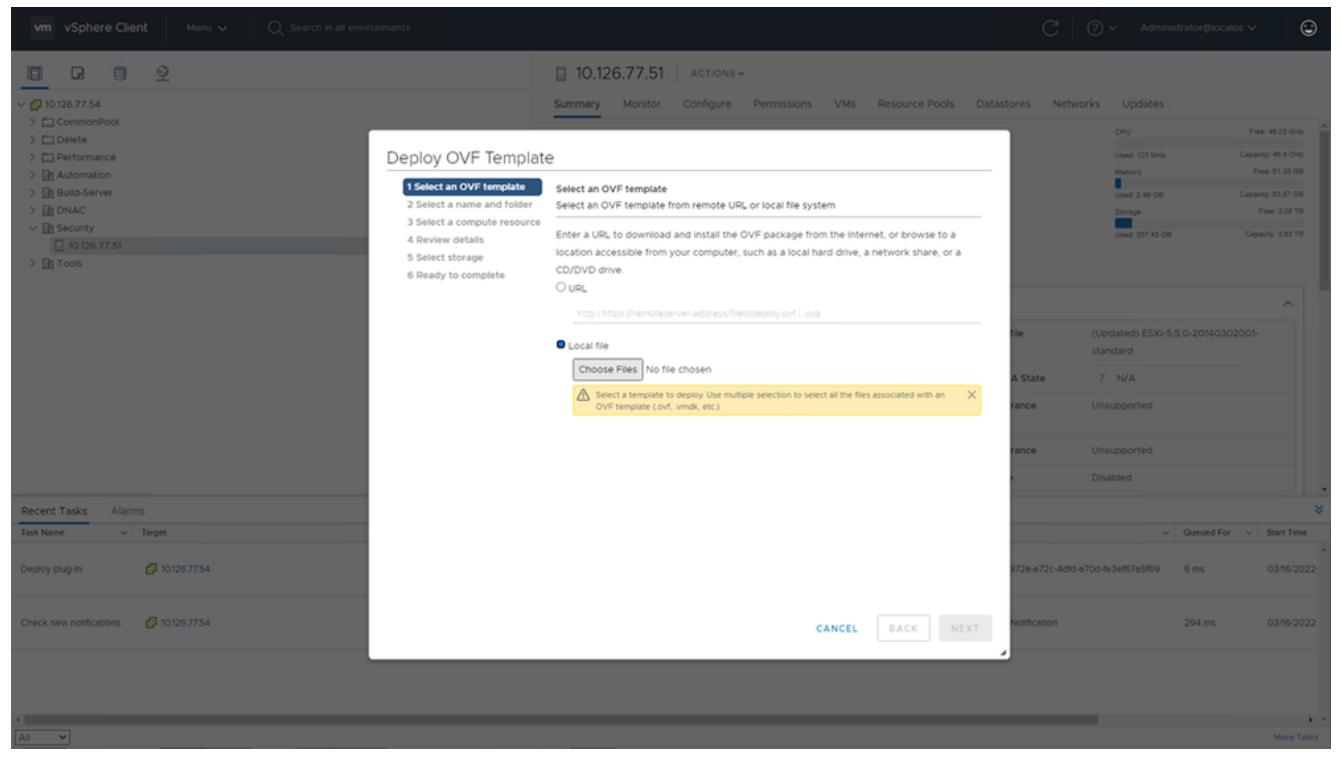

Selecionar modelo

- 4. Adicione o URL diretamente ou navegue para selecionar o arquivo OVA e clique em Next.
- 5. Insira um nome exclusivo e procure o local, se necessário .
- 6. Clique em Next.

| 1 Select an OVF template<br>2 Select a name and folder                                                                      | Select a name and folder<br>Specify a unique name and target location                                                                                        |
|----------------------------------------------------------------------------------------------------|----------------------------------------------------------------------------------------------------|
| <ul><li>3 Select a compute resource</li><li>4 Review details</li><li>5 Select storage</li><li>6 Ready to complete</li></ul> | Virtual machine name: CXCloudAgent_2.0_Build-144-demo                                                                                                    |
|                                                                                                    | <ul> <li>CommonPool</li> <li>Delete</li> <li>Performance</li> <li>Automation</li> <li>Build-Server</li> <li>DNAC</li> <li>Security</li> <li>Tools</li> </ul> |
|                                                                                                    | CANCEL BACK NEX                                                                                                    |

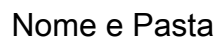

7. Selecione o recurso de computação e clique em Next.

| 1 Select an OVF template<br>2 Select a name and folder | Select a compute resource<br>Select the destination compute resource for this operation |
|--------------------------------------------------------|-----------------------------------------------------------------------------------------|
| 3 Select a compute resource                            |                                                                                         |
| 4 Review details                                       | ✓ ■ Security                                                                            |
| 5 Select storage                                       | > 10.126.77.51                                                                          |
| 6 Ready to complete                                    |                                                                                         |
|                                                        |                                                                                         |
|                                                        |                                                                                         |
|                                                        |                                                                                         |
|                                                        |                                                                                         |
|                                                        |                                                                                         |
|                                                        |                                                                                         |
|                                                        |                                                                                         |
|                                                        |                                                                                         |
|                                                        |                                                                                         |
|                                                        |                                                                                         |
|                                                        |                                                                                         |
|                                                        |                                                                                         |
|                                                        |                                                                                         |
|                                                        | Compatibility                                                                           |
|                                                        | ✓ Compatibility checks succeeded.                                                       |
|                                                        |                                                                                         |
|                                                        |                                                                                         |
|                                                        |                                                                                         |
|                                                        |                                                                                         |

Selecionar recurso de computação

8. Revise os detalhes e clique em Next.

| <ol> <li>Select an OVF template</li> <li>Select a name and folder</li> <li>Select a compute resource</li> </ol> | Review details<br>Verify the templa | ate details.                                                   |
|----------------------------------------------------------------------------------------------------|-------------------------------------|----------------------------------------------------------------|
| 4 Review details<br>5 Select storage                                                                            | Publisher                           | DigiCert SHA2 Assured ID Code Signing CA (Trusted certificate) |
| 6 Select networks                                                                                               | Product                             | CXCloudAgent_2.0_Build-144                                     |
| 7 Ready to complete                                                                                             | Version                             | 2.0                                                            |
|                                                                                                    | Vendor                              | Cisco Systems, Inc                                             |
|                                                                                                    | Description                         | CXCloudAgent_2.0_Build-144                                     |
|                                                                                                    | Download size                       | 1.1 GB                                                         |
|                                                                                                    | Size on disk                        | 3.1 GB (thin provisioned)                                      |
|                                                                                                    |                                     | 200.0 GB (thick provisioned)                                   |
|                                                                                                    |                                     |                                                                |

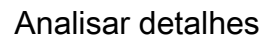

9. Selecione o formato do disco virtual e clique em Next.

| 182.07 davs                                                                                                    | nt 2.0 DEMO                                                                                                    | _                 | _                 | _              | _             | _        |
|----------------------------------------------------------------------------------------------------|----------------------------------------------------------------------------------------------------|-------------------|-------------------|----------------|---------------|----------|
| <ul> <li>1 Select creation type</li> <li>2 Select OVF and VMDK files</li> <li>3 Select storage</li> <li>4 License agreements</li> <li>5 Deployment options</li> <li>6 Additional settings</li> <li>7 Ready to complete</li> </ul> | Select storage<br>Select the storage type and datastore<br>Standard Persistent Memory<br>Select a datastore for the virtual machine's | configuration fil | es and all of its | ' virtual disk | Ş.            |          |
|                                                                                                    | Name ~                                                                                                    | Capacity 🗸        | Free ~            | Туре           | ✓ Thin pro… ✓ | Access ~ |
|                                                                                                    | datastore1                                                                                                    | 4.35 TB           | 3.57 TB           | VMFS5          | Supported     | Single   |
|                                                                                                    |                                                                                                    |                   |                   |                |               |          |
|                                                                                                    |                                                                                                    |                   |                   |                |               |          |
| <b>vm</b> ware                                                                                                    |                                                                                                    |                   |                   |                |               |          |
|                                                                                                    |                                                                                                    |                   | В                 | ack            | Next Finis    | h Cancel |

Selecionar armazenamento

10. Clique em Next.

| 1 Select an OVF template<br>2 Select a name and folder | Select networks<br>Select a destination network | for each source | network.            |        |   |
|--------------------------------------------------------|-------------------------------------------------|-----------------|---------------------|--------|---|
| 4 Review details                                       | Source Network                                  | Τ               | Destination Network | т      |   |
| 5 Select storage                                       | VM Network                                      |                 | VM Network          | ~      |   |
| 6 Select networks<br>7 Ready to complete               |                                                 |                 |                     | 1 item | 5 |
|                                                        | IP Allocation Settings                          |                 |                     |        |   |
|                                                        | IP allocation:                                  | Sta             | atic - Manual       |        |   |
|                                                        | IP protocol:                                    | IP              | /4                  |        |   |
|                                                        |                                                 |                 |                     |        |   |
|                                                        |                                                 |                 |                     |        |   |
|                                                        |                                                 |                 |                     |        |   |
|                                                        |                                                 |                 |                     |        |   |
|                                                        |                                                 |                 |                     |        |   |
|                                                        |                                                 |                 |                     |        |   |
|                                                        |                                                 |                 |                     |        |   |
|                                                        |                                                 |                 |                     |        |   |
|                                                        |                                                 |                 |                     |        |   |
|                                                        |                                                 |                 |                     |        |   |

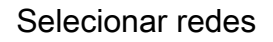

11. Clique em Finish.

| 1 Select an OVF template<br>2 Select a name and folder | Ready to complete<br>Click Finish to start creati | on.                                                |
|--------------------------------------------------------|---------------------------------------------------|----------------------------------------------------|
| 4 Review details                                       |                                                   |                                                    |
| 5 Select storage                                       | Provisioning type                                 | Deploy from template                               |
| 7 Ready to complete                                    | Name                                              | CXCloudAgent_2.0_Build-144-demo                    |
|                                                        | Template name                                     | CXCloudAgent_2.0_Build-144-1_signed-sha1           |
|                                                        | Download size                                     | 1.1 GB                                             |
|                                                        | Size on disk                                      | 3.1 GB                                             |
|                                                        | Folder                                            | Security                                           |
|                                                        | Resource                                          | 10.126.77.51                                       |
|                                                        | Storage mapping                                   | 1                                                  |
|                                                        | All disks                                         | Datastore: datastore1 (23); Format: Thin provision |
|                                                        | Network mapping                                   | 1                                                  |
|                                                        | VM Network                                        | VM Network                                         |
|                                                        | IP allocation settings                            |                                                    |
|                                                        | IP protocol                                       | IPV4                                               |
|                                                        | IP allocation                                     | Static - Manual                                    |
|                                                        |                                                   | CANCEL BACK FINIS                                  |

#### Pronto para concluir

## 12. Uma nova VM é adicionada. Clique no nome para ver o status.

| Consistence   Consistence   Consistence <                                                                                                    | <ul> <li>&gt; Considered</li> <li>&gt; Considered</li> <li>&gt; Co</li></ul> | Ø 10.126.77.54                                                                                                    | Summary Monitor Configure Permissions Datastores Networks Updates                                                                                                    |                                            |                                                        |  |  |
|----------------------------------------------------------------------------------------------------|----------------------------------------------------------------------------------------------------|----------------------------------------------------------------------------------------------------|----------------------------------------------------------------------------------------------------|--------------------------------------------|--------------------------------------------------------|--|--|
| > D In Tools       VM Hardware       Notes          > CPU       8 CPU(s)        CxCoudAgert_2.0_Buid-144         > Memory       16 6.8, 0.68 memory active          > Hard disk1       200 08        Custom Attributes         VM Storage Policies           VM Storage Policies           VMCI device       Device on the virtual manine PCI bus that          VMCI device       Device on the virtual manine PCI bus that          ont/OVF pockage       101267751           ploy OVF templee       CxCloudAgent_20_Buid-144-demo           VSPHERELOCAL/uput-extension-a759972a-e72c-4did-a70642et675569       3 ms       .0.24         xot OVF pockage       101267751            ploy OVF templee       CxCloudAgent_20_Buid-144-demo            xot OVF pockage       101267751             ploy OVF templee       CxCloudAgent_20_Buid-144-demo             ploy OVF templee       CxCloudAgent_20_Buid-144-demo                                                                                                    | > Droos       VM Hardware     Notes       > CRU     B CPU(3)       Memory     15 08, 0.08 memory active       Hard disk 1     200 08       Network adapter 1     VM Network (disconnected)       Ploppy drive 1     Disconnected       VMCI device     Device on the virtual machine PCI bus that       VMCI device     Device on the virtual machine PCI bus that       VMCV pescage     1 to267751       root 0VF package     1 to267751       root 0VF package     1 to267751       root 0VF package     1 to267751                                                                                                    | <ul> <li>CommonPool</li> <li>Device</li> <li>Performance</li> <li>Build-Server</li> <li>Build-Server</li> <li>Bound Server</li> <li>Security</li> <li>Socurity</li> <li>Socurity</li> <li>Socurity</li> <li>Socurity</li> <li>Socurity</li> <li>Socurity</li> <li>Socurity</li> </ul> | Powered Off     Guest OS:     Ubuntu Linux (64-bit)       Powered Off     Compatibility:     ESIS 50 and later (VM version 8)       VMware Tools:     Not resident and later (VM version 8)       DNS Name:     Prodresses:       Post State:     Post State:       Launch Web Console     Io126.77.51 | CPU C<br>O H<br>MEMC<br>O B<br>STOR<br>3.2 | USAGE<br>IZ<br>ORY USAGE<br>RAGE USAGE<br>7 GB         |  |  |
| Hard disk 1     200 GB     Custom Attributes       Network adapter 1     VM Network (disconnected)       Floopy drive 1     Disconnected       Video card     4 MB       VMCI device     Device on the virtual machine PCI bus that       VMCI device     Device on the virtual machine PCI bus that       VMCI device     Device on the virtual machine PCI bus that       VMCI device     Device on the virtual machine PCI bus that       VMCI device     Device on the virtual machine PCI bus that       VMCI device     Device on the virtual machine PCI bus that       VMCI device     Device on the virtual machine PCI bus that       VMCI device     Device on the virtual machine PCI bus that       VMCI device     Device on the virtual machine PCI bus that       VMCI device     Device on the virtual machine PCI bus that       VMCI device     Device on the virtual machine PCI bus that       VMCI device     Device on the virtual machine PCI bus that       VMCI device     Os       Administrator     Queved for v       VMCI device     Seat       VVF beckage     101267751       VMCI device     VSPHERE LOCAL/upud-extension #798972e+72c+4did=#7064824678549       VMCI device     Administrator       VMCI device     Queved for v       VMCI device     Administrator | <ul> <li>Hard disk 1</li> <li>200 GB</li> <li>Network dapter 1</li> <li>VM Network (disconnected)</li> <li>Floppy drive 1</li> <li>Disconnected</li> <li>Video card</li> <li>4 MB</li> <li>VMC/ device</li> <li>Device on the virtual machine PCI bus that</li> </ul> <ul> <li>Costom Attributes</li> <li>VM Storage Policies</li> <li>VMC device</li> <li>Device on the virtual machine PCI bus that</li> </ul> <ul> <li>Vecent Tasks</li> <li>Alarms</li> </ul> <ul> <li>VMC device</li> <li>Device on the virtual machine PCI bus that</li> <li>Visteor</li> <li>Vecent Tasks</li> <li>Alarms</li> </ul> <ul> <li>VMC device</li> <li>Device on the virtual machine PCI bus that</li> <li>Vecent Tasks</li> <li>Alarms</li> <li>Vecent Tasks</li> <li>Alarms</li> <li>Vecent Tasks</li> <li>Alarms</li> <li>Vecent Tasks</li> <li>Alarms</li> <li>Vecent Tasks</li> <li>Alarms</li> <li>Vecent Tasks</li> <li>Alarms</li> <li>Vecent Tasks</li> <li>Alarms</li> <li>Vecent Tasks</li> <li>Alarms</li> <li>Vecent Tasks</li> <li>Alarms</li> <li>Vecent Tasks</li> <li>Alarms</li> <li>Vecent Tasks</li> <li>Alarms</li> <li>Vecent Tasks</li> <li>Alarms</li> <li>Vecent Tasks</li> <li>Vecent Tasks</li> <li>Vecent Tasks</li> <li>Vecent Ta</li></ul>                                                                                                    | > 🔝 Tools                                                                                                    | VM Hardware         Notes           > CPU         8 CPU(s)           > Memory         16 08, 0 08 memory active                                                                                                    |                                            | ^                                                      |  |  |
| > Network adapter 1         VM Network (disconnected)         VM Storage Policies         ·           Floopy drive 1         Disconnected         ·         ·         ·         ·         ·         ·         ·         ·         ·         ·         ·         ·         ·         ·         ·         ·         ·         ·         ·         ·         ·         ·         ·         ·         ·         ·         ·         ·         ·         ·         ·         ·         ·         ·         ·         ·         ·         ·         ·         ·         ·         ·         ·         ·         ·         ·         ·         ·         ·         ·         ·         ·         ·         ·         ·         ·         ·         ·         ·         ·         ·         ·         ·         ·         ·         ·         ·         ·         ·         ·         ·         ·         ·         ·         ·         ·         ·         ·         ·         ·         ·         ·         ·           cont 0/F pockage         101267751         ·         ·         ·         ·         ·         ·         ·         ·                                                                                                    | > Network datapter 1       VM Network (disconnected)         Roopy drive 1       Disconnected         > Video card       4 MB         VMCI device       Device on the virtual machine PCI bus that         Video card       4 MB         VMCI device       Device on the virtual machine PCI bus that         Point Tasks       Alarms         six Name       Video card         1       101267751         0 VVF Deckage       101267751         0 VVF Deckage       101267751         0 VVF Deckage       101267751         0 VVF Deckage       101267751         0 VVF Deckage       101267751         0 VVF Deckage       101267751         0 VVF Deckage       101267751         0 VVF Deckage       101267751         0 VVF Deckage       101267751                                                                                                    |                                                                                                    | > Hard disk 1 200 GB Custom Attributes                                                                                                    |                                            | ~                                                      |  |  |
| Posspy time i     Oscionected       > Video card     4 M8       VMCI device     Device on the virtual machine PCI bus that                                                                                                    | rkdey driver i       Discontraction         > Video card       4 M8         VMCI device       Device on the virtual machine PCI bus that         recent Tasks       Alarms         recent Tasks       Alarms         recent Tasks       Alarms         v Target       Status †         v Target       Status †         v Status *       0% @ Administrator         v SPHERELOCAL/spist-extension-a79e972e-e72c-4d16a706462ef67a56f9       3 ms       03         riport OVF package       101267751       Ompleted       Administrator       93 ms       03                                                                                                    |                                                                                                    | Network adapter 1 VM Network (disconnected)  VM Storage Policies                                                                                                    |                                            | ~                                                      |  |  |
| VMCI device     Device on the virtual machine PCI bus that       Alarms       Alarms       Target       I Target       I Target       I Target       I Doug62751       I Doug62751                                                                                                    | VMCI device     Device on the virtual machine PCI bus that       VMCI device     Device on the virtual machine PCI bus that       Recent Tasks     Alarms       v     Target       v     Status †       v     Integer       v     Status †       v     Integer       v     Status †       v     Status †       v     Integer       v     Status †       v     Status †       v     Status †       v     Status †       v     Status †       v     Status †       v     Status †       v     Status †       v     Status †       v     Status †       v     Status †       v     Status †       v     Status †       v     Status †       v     Completed       v     Status †       v     Completed       v     Administrator       v     Status †       v     Status †       v     Administrator       v     Status *       v     Status *       v     Status *       v     Status *       v     Status *       v                                                                                                    |                                                                                                    | Video card     4 MB                                                                                                    |                                            |                                                        |  |  |
| Completed       Marms       Marms       V       Instance       V       Instance       Ourourd For       Status       Status         Name       V       Target       V       Instance       V       Instance       V       Instance       V       Status       V       Status       Status       Status       Status       Status       Status       St                                                                                                    | We construction         Interserved       Interserved       Ourse of colspan="2"       Notice of colspan="2"       Notice of colspan="2"        Notice of colspan="2"        Notice of colspan="2"        Notice of colspan="2" <th <="" colspan="2" th=""><th></th><th>VMCI device Device on the virtual machine PCI bus that</th><th></th><th></th></th>                                                                                                    | <th></th> <th>VMCI device Device on the virtual machine PCI bus that</th> <th></th> <th></th>                                                                                                    |                                                                                                    |                                            | VMCI device Device on the virtual machine PCI bus that |  |  |
| At Manue         Interaction         Interaction         Interaction         Outword For         Statust         Outword For         Statust         Outword For         Statust         Old         Outword For         Statust         Old         Old                                                                       | At Name         Targett         Status (*)         Instance         Instance                                                                                                    | ecent Tasks Alarms                                                                                                    |                                                                                                    |                                            |                                                        |  |  |
| Dioly OVF template     III CXCloudAgerr_2.0_Build 144-demo     ✓ Completed     VSFHERE LOCAL/upuid-extension-a79e972e-472c-4dfd-a70o-fe2et6756569     3 ms     03/1       Diot OVF package     III 10126.77.51     ✓ Completed     Administrator     93 ms     03/1                                                                                                    | solog OVF beckage CVCDsub4gers_20_But6 544 demo Completed VSPHERELOCAL/upud-extension-a79e972e+72c-4d5 e700 fe3et672e5f69 3 ms 03                                                                                                    | sk Name v Target v Status ↑                                                                                                    | OS Ø Administrator                                                                                                    | Queued For                                 | <ul> <li>Start 1</li> <li>03/56</li> </ul>             |  |  |
| ont OVF pockage 🗋 1012677.51 🗸 Completed Administrator 93 ms 0.3/h                                                                                                    | port OVF package 🖸 1012677.51 🗸 Completed Administrator 93 ms 03.                                                                                                    | tploy OVF templete CXCloudAgent_2.0_Build-544-demo 🗸 Con                                                                                                    | vSPHERELOCAL/vpxd-extension-a79e972a-e72c-4dfd-e70d-fe3ef67a5f69                                                                                                    | 3 ms                                       | 03/16                                                  |  |  |
|                                                                                                    |                                                                                                    | port OVF package 🔲 1012677.51 🗸 Com                                                                                                    | ted Administrator                                                                                                    | 93 ms                                      | 03/16                                                  |  |  |
|                                                                                                    |                                                                                                    |                                                                                                    |                                                                                                    |                                            |                                                        |  |  |

VM adicionada

#### 13. Uma vez instalada, ligue a VM e abra o console.

| vm vSphere Client Menu v Q Search in all environ                                                                          | ments                                                                                                    | C 💿 V Admin                                                                                                    | istrator⊜localos ∖                               | · 😳                        |
|----------------------------------------------------------------------------------------------------|----------------------------------------------------------------------------------------------------|----------------------------------------------------------------------------------------------------|--------------------------------------------------|----------------------------|
| III 2 III 20 ✓ 20 10 126 77.54                                                                                            |                                                                                                    | CXCloudAgent_2.0_Build-144-demo                                                                                                    |                                                  |                            |
| CommonPool     Delete     Delete     Automation     Build-Server     Build-Server     Bit Security     Git S7751          | Actions - CXCloudAgent_2.0_Build 3<br>Power<br>Guest OS                                                                                                    | Guest OS. Ubuntu Linux (64-bit)<br>Compatibility. ESX 50 and later (VM version 8)<br>VMware Tools: Not running, not installed<br>More info<br>Power On ctrl = at = 1<br>Prover Off ctrl = at = 1<br>\$77.51                                                                                                    | CPU US<br>O Hz<br>MEMOS<br>O B<br>STORAU<br>3.27 | AGE<br>IY USAGE<br>GB      |
| CXCloudAgent_2.0_Buid-144-demo                                                                                            | Shapshots  Shapshots | A Supend Chi + all + 2     Chi + all + 2     Chi + all + 2 |                                                  |                            |
|                                                                                                    | Export System Logs                                                                                                    | Po card 4 MB Ct device Device on the virtual machine PCI bus that                                                                                                    |                                                  |                            |
| Recent Tasks         Alarms           Task Name         V         Target           Import OVF package         10/26/77/51 | Move to folder<br>Rename<br>Edit Notes                                                                                                    | OS O Administrator                                                                                                    | Queued For v                                     | Start Time<br>03/16/2022 ^ |
| Deploy OVF template CXCloudAgent_2.0_Build 544-demo Import OVF package 10126-77.51                                        | Tags & Custom Attributes Add Permission Alarms Remove from inventory                                                                                                    | VSPHERE LOCAL/upixt-extension-e798972e-e72c-40fd-e706-fe3ef6785f69     Administrator                                                                                                    | 3 ms<br>93 ms                                    | 03/16/2022                 |
| <                                                                                                    | Delete from Disk<br>Update Manager<br>VSAN                                                                                                    | •                                                                                                    |                                                  | More Tasks                 |

Abrir console

14. Navegue até Configuração de rede.

#### Instalação do Oracle Virtual Box 5.2.30

Esse cliente implanta o CX Cloud Agent OVA por meio do Oracle Virtual Box.

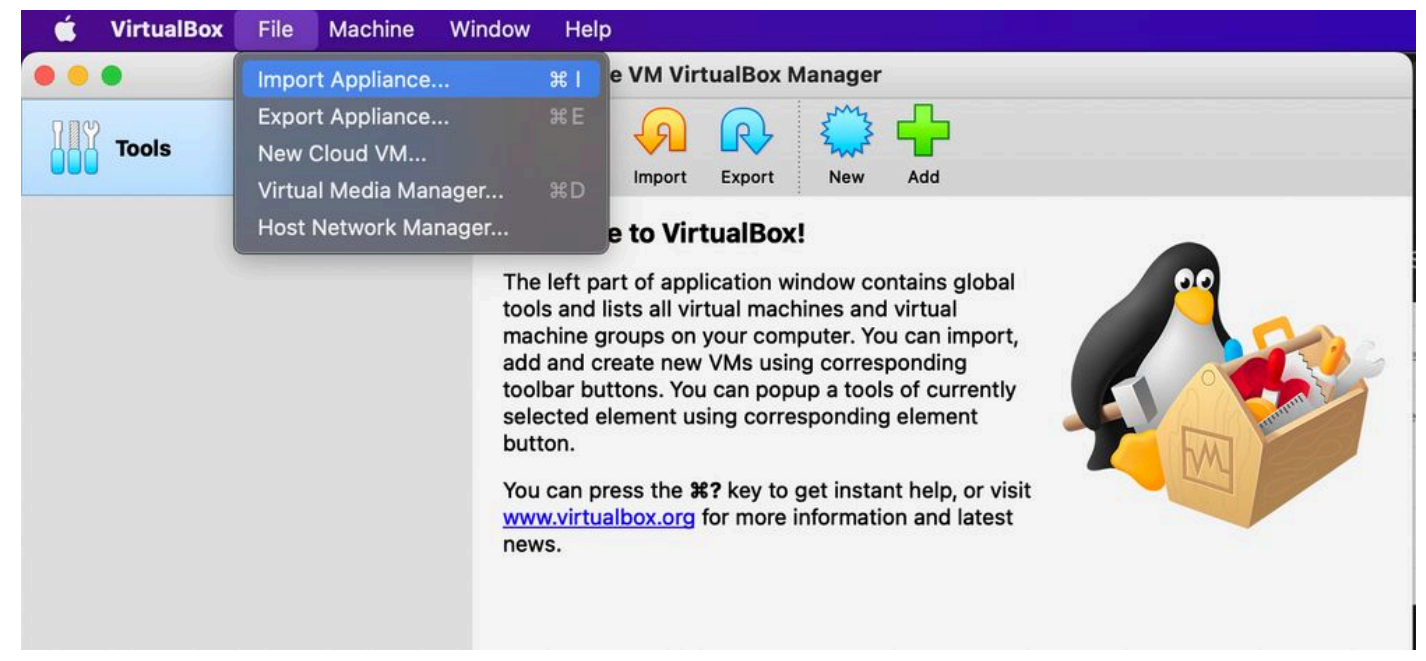

#### Oracle VM

- 1. Abra a interface do usuário do Oracle VM e selecione File > Import Appliance.
- 2. Navegue para importar o arquivo de OVA.

| Appliance          | ce to import                                                                                                    |  |
|--------------------|----------------------------------------------------------------------------------------------------|--|
| Please<br>provide  | e choose the source to import appliance from. This can be a local file system to import OVF archive or one of known cloud service<br>lers to import cloud VM from.                                 |  |
| Sour               | rce: Local File System                                                                                                    |  |
| Please<br>Virtuali | e choose a file to import the virtual appliance from. VirtualBox currently supports importing appliances saved in the Open<br>lization Format (OVF). To continue, select the file to import below. |  |
| F                  | File: /Users/vkukatla/Downloads/2.0 OVA/CXCloudAgent_2.0_Build-144-1_signed-sha1.ova                                                                                                    |  |
|                    |                                                                                                    |  |
|                    | Expert Mode Go Back Continue Cance                                                                                                    |  |

Selecionar arquivo

3. Clique em Import.

|   | These are the virtual machines co<br>change many of the properties sho | ntained in the appliance and the suggested settings of the imported VirtualBox machines. You ca<br>own by double-clicking on the items and disable others using the check boxes below. | n     |
|---|------------------------------------------------------------------------|----------------------------------------------------------------------------------------------------|-------|
|   | Virtual System 1                                                       |                                                                                                    |       |
|   | 🍁 Name                                                                 | схс                                                                                                    |       |
|   | Product                                                                | CXCloudAgent_2.0_Build-144                                                                                                    |       |
|   | 🗩 Vendor                                                               | Cisco Systems, Inc                                                                                                    |       |
|   | Vendor-URL                                                             | http://www.cisco.com                                                                                                    |       |
|   | 🕖 Version                                                              | 2.0                                                                                                    |       |
|   | Description                                                            | CXCloudAgent_2.0_Build-144                                                                                                    |       |
|   | 🚼 Guest OS Type                                                        | 🛃 Ubuntu (64-bit)                                                                                                    |       |
|   | CPU                                                                    | 8                                                                                                    |       |
|   | RAM                                                                    | 16384 MB                                                                                                    |       |
|   | 💾 Floppy                                                               |                                                                                                    |       |
|   | Network Adapter                                                        | ✓ Intel PRO/1000 MT Desktop (82540EM)                                                                                                    |       |
|   | Storage Controller (IDE)                                               | PIIX4                                                                                                    |       |
| / | Storage Controller (IDE)                                               | PIIX4                                                                                                    |       |
|   | Warnings:                                                              |                                                                                                    |       |
|   | - No trusted certificate paths                                         |                                                                                                    |       |
|   | Machine Base Folder: 📋 /Users/                                         | vkukatla/VirtualBox VMs                                                                                                    | ~     |
|   | MAC Address Policy: Include on                                         | ly NAT network adapter MAC addresses                                                                                                    | 0     |
|   | Additional Options: 🗹 Import ha                                        | ard drives as VDI                                                                                                    |       |
|   | Unverified signature by CISCO SYS                                      | STEMS, INC.!                                                                                                    |       |
|   |                                                                        | Restore Defaults Go Back Import                                                                                                    | Cance |

Importar arquivo

4. Selecione a VM recém-implantada e clique em Start.

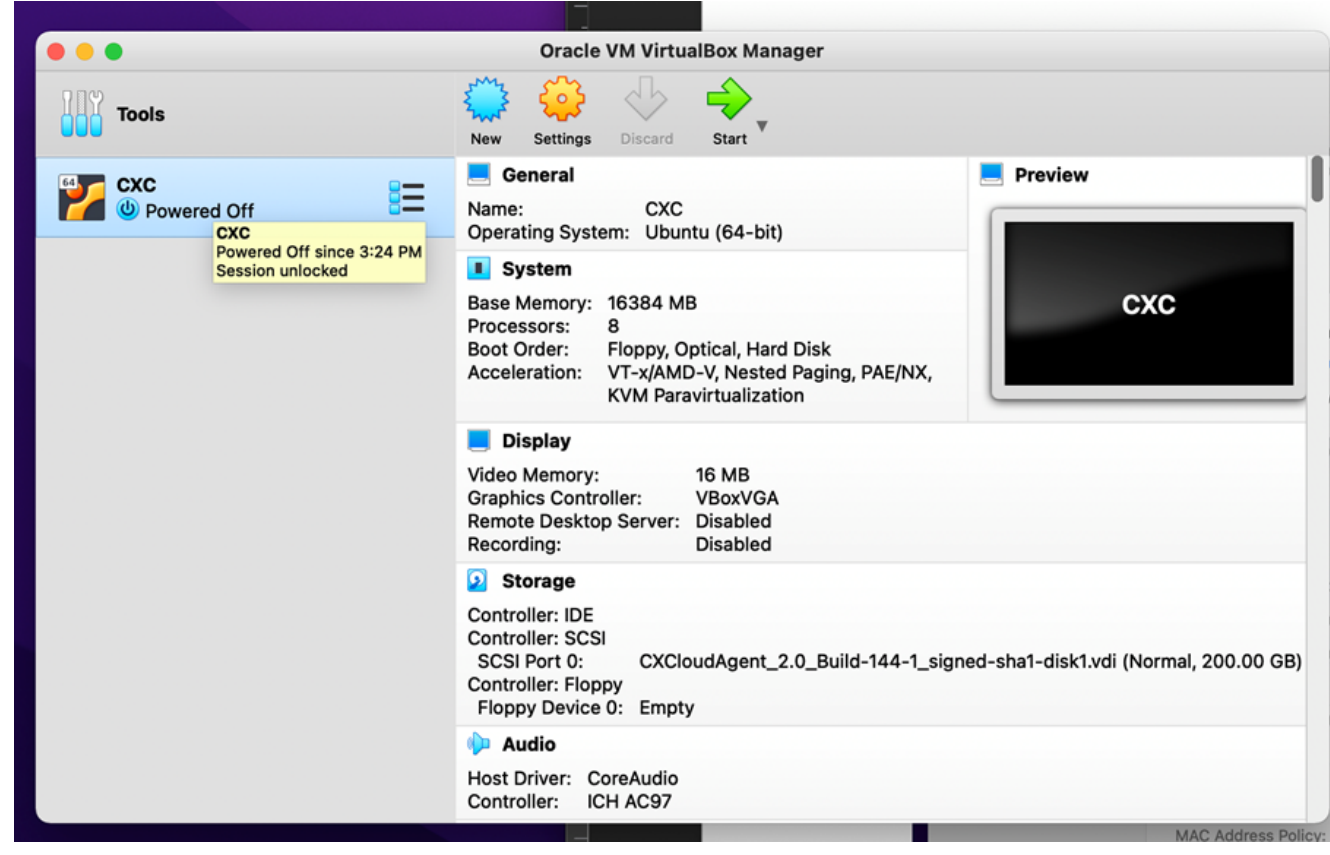

Inicialização do console da VM

| 0.0                                                                                                    | Oracle VM VirtualBox Manager                                                                                                    |
|----------------------------------------------------------------------------------------------------|----------------------------------------------------------------------------------------------------|
| Appliance settings                                                                                              |                                                                                                    |
| These are the virtual m<br>change many of the pro                                                               | achines contained in the appliance and the suggested settings of the imported VirtualBox machines. You can<br>operties shown by double-clicking on the items and disable others using the check boxes below. |
| Virtual System 1                                                                                                |                                                                                                    |
| 🍀 Name                                                                                                    | CXC                                                                                                    |
| Product                                                                                                    | CXCloudAgent_2.0_Build-144                                                                                                    |
| A few s                                                                                                    | seconds remaining                                                                                                    |
| Guest OS Type                                                                                                   | Ubuntu (64-bit)                                                                                                    |
| CPU                                                                                                    | 8                                                                                                    |
| RAM                                                                                                    | 16384 MB                                                                                                    |
| E Floppy                                                                                                    | $\overline{\checkmark}$                                                                                                    |
| Network Adapt                                                                                                   | er 🗸 Intel PRO/1000 MT Desktop (82540EM)                                                                                                    |
| Storage Control                                                                                                 | iler (IDE) PIIX4                                                                                                    |
|                                                                                                    |                                                                                                    |
| Storage Contro                                                                                                  | Iler (IDE) PIIX4                                                                                                    |
| Storage Contro<br>Warnings:                                                                                     | oller (IDE) PIIX4                                                                                                    |
| Storage Contro Warnings:     No trusted certificate                                                             | paths                                                                                                    |
| Storage Contro Warnings:  No trusted certificate Machine Base Folder:                                           | paths  /Users/vkukatla/VirtualBox VMs                                                                                                    |
| Storage Contro Warnings: No trusted certificate Machine Base Folder: MAC Address Policy:                        | PIIX4 Paths VUsers/vkukatia/VirtualBox VMs Include only NAT network adapter MAC addresses                                                                                                    |
| Storage Contro Warnings:  - No trusted certificate Machine Base Folder: MAC Address Policy: Additional Options: | Plix4 Paths  /Users/vkukatla/VirtualBox VMs  Include only NAT network adapter MAC addresses  / Import hard drives as VDI                                                                                     |

Importação em andamento

5. Ligue a VM. O console exibirá.

| • •                             | CXC [Running]                                                                   | and latest no |
|---------------------------------|---------------------------------------------------------------------------------|---------------|
| ne Virtual Machine reports that | the guest OS does not support mouse pointer integration in the current vide mod | e. 🗷 🕅        |
|                                 |                                                                                 |               |
|                                 |                                                                                 |               |
|                                 |                                                                                 |               |
|                                 |                                                                                 |               |
|                                 |                                                                                 |               |
|                                 |                                                                                 |               |
|                                 |                                                                                 |               |
|                                 |                                                                                 |               |
|                                 |                                                                                 |               |
| _                               |                                                                                 | 🏈 🖲 Left 🕽    |

Abrir o console

6. Navegue até Configuração de rede.

#### Instalação do Microsoft Hyper-V

1. Selecionar Import Virtual Machine.

|                                      | Hyper-V Manager                                | _ <b>D</b> X             |
|--------------------------------------|------------------------------------------------|--------------------------|
| File Action View Help                |                                                |                          |
| 🗢 🔿 🙍 🖬 🖬                            |                                                |                          |
| Hyper-V Manager                      |                                                | Actions                  |
| New                                  |                                                | WIN-ALPH2AC9VK7          |
| Import Virtual Machine               | State CF                                       | New                      |
| Hyper-V Settings                     | No virtual machines were found on this server. | 💫 Import Virtual Machine |
| Virtual Switch Manager               |                                                | 😢 Hyper-V Settings       |
| Virtual SAN Manager                  | _                                              | Virtual Switch Manager   |
| Edit Disk                            |                                                | Virtual SAN Manager      |
| Inspect Disk                         | _                                              | 💋 Edit Disk              |
| Stop Service                         |                                                | 🔄 Inspect Disk           |
| Remove Server                        |                                                | Stop Service             |
| Refresh                              | -                                              | X Remove Server          |
| View                                 | -                                              | 🔉 Refresh                |
| Help                                 |                                                | View                     |
|                                      |                                                | Help                     |
| <                                    |                                                |                          |
| Snapshots                            |                                                |                          |
|                                      |                                                |                          |
| Details                              |                                                |                          |
|                                      | No item selected.                              |                          |
|                                      |                                                |                          |
|                                      |                                                |                          |
|                                      |                                                |                          |
|                                      |                                                |                          |
|                                      |                                                |                          |
| l < m<br>Displays the Import Wizard. | >                                              |                          |

Hyper-V Manager

- 2. Procure e selecione a pasta de download.
- 3. Clique em Next.

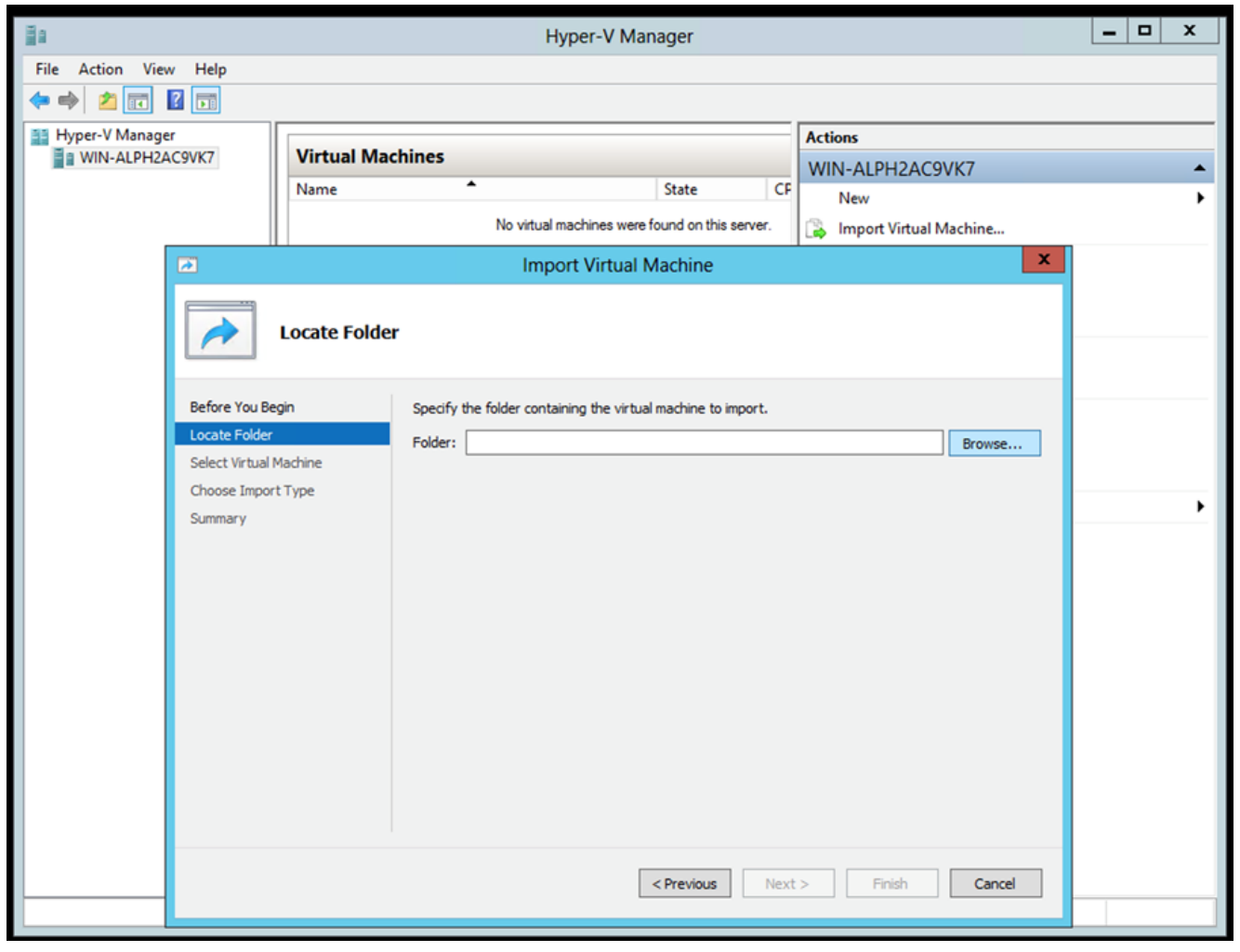

Pasta para importar

4. Selecione a VM e clique em Next.

| 1                      | Import Virtual Machine                         |   |
|------------------------|------------------------------------------------|---|
| Select Virt            | ual Machine                                    |   |
| Before You Begin       | Select the virtual machine to import:          |   |
| ocate Folder           | Name Date Created                              |   |
| Select Virtual Machine | CXCloudAgent_2.0_Build-144 3/3/2022 9:29:22 PM |   |
| Choose Import Type     |                                                |   |
| Summary                |                                                |   |
|                        |                                                |   |
|                        |                                                |   |
|                        |                                                |   |
|                        |                                                |   |
|                        |                                                |   |
|                        |                                                |   |
|                        |                                                |   |
|                        |                                                |   |
|                        |                                                |   |
|                        |                                                |   |
|                        | Constant Next > Const                          |   |
|                        | <previous ivext=""> Pinish Cancel</previous>   |   |
|                        |                                                | _ |

Selecionar VM

5. Selecione o Copy the virtual machine (create a new unique ID) e clique em Next.

|                        | Import Virtual Machine                                                        | x  |
|------------------------|-------------------------------------------------------------------------------|----|
| Choose Impo            | ort Type                                                                      |    |
| Before You Begin       | Choose the type of import to perform:                                         |    |
| Locate Folder          | $\bigcirc$ Register the virtual machine in-place (use the existing unique ID) |    |
| Select Virtual Machine | <ul> <li>Restore the virtual machine (use the existing unique ID)</li> </ul>  |    |
| Choose Import Type     | <ul> <li>Copy the virtual machine (create a new unique ID)</li> </ul>         |    |
|                        |                                                                               |    |
|                        | < Previous Next > Finish Cance                                                | el |

#### Tipo de importação

- 6. Navegue para selecionar a pasta para arquivos de VM. É recomendável usar caminhos padrão.
- 7. Clique em Next.

| 2                                                                                 | Import Virtual Machine                                                                                                    |                          |  |  |
|-----------------------------------------------------------------------------------|----------------------------------------------------------------------------------------------------|--------------------------|--|--|
| Choose Fo                                                                         | olders for Virtual Machine Files                                                                                                    |                          |  |  |
| Before You Begin<br>Locate Folder<br>Select Virtual Machine<br>Choose Import Type | You can specify new or existing folders to store the virtual machine files. Otherwise, the imports the files to default Hyper-V folders on this computer, or to folders specified in machine configuration. | he wizard<br>the virtual |  |  |
| Choose Destination                                                                | C:\ProgramData\Microsoft\Windows\Hyper-V\                                                                                                    | Browse                   |  |  |
| Choose Storage Folders                                                            | Snapshot store:                                                                                                    |                          |  |  |
| Summary                                                                           | C:\ProgramData\Microsoft\Windows\Hyper-V                                                                                                    | Browse                   |  |  |
|                                                                                   | Smart Paging folder:                                                                                                    |                          |  |  |
|                                                                                   | C:\ProgramData\Microsoft\Windows\Hyper-V                                                                                                    | Browse                   |  |  |
|                                                                                   |                                                                                                    |                          |  |  |
|                                                                                   | < Previous Next > Finish                                                                                                    | Cancel                   |  |  |

Escolher pasta

- 8. Procure e selecione a pasta para armazenar o disco rígido da VM. É recomendável usar caminhos padrão.
- 9. Clique em Next.

|                                                                                                    |                                                                                                    | _ |  |  |  |
|----------------------------------------------------------------------------------------------------|----------------------------------------------------------------------------------------------------|---|--|--|--|
|                                                                                                    | Import Virtual Machine                                                                                                    | x |  |  |  |
| Choose Folde                                                                                                    | Choose Folders to Store Virtual Hard Disks                                                                                                    |   |  |  |  |
| Before You Begin<br>Locate Folder<br>Select Virtual Machine<br>Choose Import Type<br>Choose Destination<br>Choose Storage Folders<br>Summary | Where do you want to store the imported virtual hard disks for this virtual machine?         Location:       C:\Users\Public\Documents\Hyper-V\Virtual Hard Disks\         Browse |   |  |  |  |
| -                                                                                                    | < Previous Next > Finish Cancel                                                                                                    |   |  |  |  |

Pasta para armazenar Virtual Hard Disks

10. O resumo da VM é exibido. Verifique todas as entradas e clique em Finish.

| Import Virtual Machine                                                                                                    |                                                                                                    |                                                                                                    |  |  |
|----------------------------------------------------------------------------------------------------|----------------------------------------------------------------------------------------------------|----------------------------------------------------------------------------------------------------|--|--|
| Completing                                                                                                    | Import Wizard                                                                                                    |                                                                                                    |  |  |
| Before You Begin<br>Locate Folder<br>Select Virtual Machine<br>Choose Import Type<br>Choose Destination<br>Choose Storage Folders | You are about to perform the following<br>Description:<br>Virtual Machine:<br>Import file:<br>Import Type:<br>Virtual machine configuration folder:<br>Snapshot folder: | ng operation.<br>CXCloudAgent_2.0_Build-144<br>C:\Users\vishnu\Downloads\2.0\CXCloudAgent_2.0_Build-144'<br>Copy (generate new ID)<br>:: C:\ProgramData\Microsoft\Windows\Hyper-V\<br>C:\ProgramData\Microsoft\Windows\Hyper-V\ |  |  |
| Summary                                                                                                    | Smart Paging file store:<br>Virtual hard disk destination folder:                                                                                                    | C: \ProgramData\Microsoft\Windows\Hyper-V<br>C: \Users\Public\Documents\Hyper-V\Virtual Hard Disks\                                                                                                    |  |  |
|                                                                                                    | Complete the import and close this v                                                                                                    | vizard, dick Finish.                                                                                                    |  |  |
|                                                                                                    | [                                                                                                    | < Previous Next > Finish Cancel                                                                                                    |  |  |

Summary

- 11. Quando a importação for concluída com êxito, uma nova VM será criada no Hyper-V. Abra a configuração da VM.
- 12. Selecione o adaptador de rede no painel esquerdo e escolha a opção disponível Virtual Switch no menu suspenso.

| Excloud Agent_2.0_baild=144                                                                                                    |                                                                                                    |                                 |
|----------------------------------------------------------------------------------------------------|----------------------------------------------------------------------------------------------------|---------------------------------|
| <ul> <li>Hardware</li> <li>Add Hardware</li> <li>BIOS<br/>Boot from CD</li> <li>Memory<br/>16384 MB</li> <li>Processor<br/>8 Virtual processors</li> <li>Witual processors</li> </ul>                                                                                                    | Network Adapter  Specify the configuration of the network adapter or remove the network Virtual switch:      Not connected     External-Switch     Enable virtual LAN identification                                                                                    | adapter.                        |
| Hard Drive<br>disk-0.vhdx     IDE Controller 1     OVD Drive<br>None                                                                                                    | The VLAN identifier specifies the virtual LAN that this virtual machine with network communications through this network adapter.                                                                                                    | ill use for all                 |
| <ul> <li>SCSI Controller</li> <li>Network Adapter<br/>Not connected</li> <li>COM 1<br/>None</li> <li>COM 2<br/>None</li> <li>Diskette Drive<br/>None</li> </ul>                                                                                                    | Enable bandwidth management      Specify how this network adapter utilizes network bandwidth. Both Mir Bandwidth and Maximum Bandwidth are measured in Megabits per sect Minimum bandwidth:                                                                             | value.                          |
| <ul> <li>Management         <ul> <li>Name<br/>CXCloudAgent_2.0_Build-144</li> <li>Integration Services<br/>All services offered</li> <li>Snapshot File Location<br/>C:\ProgramData\Wicrosoft\Win</li> <li>Smart Paging File Location<br/>C:\ProgramData\Wicrosoft\Win</li> <li>Automatic Start Action<br/>Restart if previously running</li> </ul> </li> </ul> | To remove the network adapter from this virtual machine, click Remove.  Use a legacy network adapter instead of this network adapter to penetwork-based installation of the guest operating system or when in services are not installed in the guest operating system. | Remove<br>rform a<br>itegration |

Switch Virtual

13. Selecionar Connect para iniciar a VM.

| and the second second s |                                 | Hyper-V Manager        |                        | _ 🗆 X                    |
|----------------------------------------------------------------------------------------------------|---------------------------------|------------------------|------------------------|--------------------------|
| File Action View Help                                                                                                    |                                 |                        |                        |                          |
| 🧢 🏟 🖄 🗔 📓 💼                                                                                                    |                                 |                        |                        |                          |
| Hyper-V Manager                                                                                                    | Mintered Manakiman              |                        |                        | Actions                  |
| WIN-ALPH2AC9VK7                                                                                                    | virtual Machines                | -                      |                        | WIN-ALPH2AC9VK7 🔺 📤      |
|                                                                                                    | Name                            | State C                | CPU Usage Assigned Mem | New 🕨                    |
|                                                                                                    | CACIODOAgenic_2.0_00ii0*144     | Connect                |                        | 🔒 Import Virtual Machine |
|                                                                                                    |                                 | Settings               |                        | 🖆 Hyper-V Settings       |
|                                                                                                    |                                 | Start                  |                        | 🗱 Virtual Switch Manager |
|                                                                                                    |                                 | Snapshot               |                        | 🤬 Virtual SAN Manager    |
|                                                                                                    |                                 | Move                   |                        | 💋 Edit Disk              |
|                                                                                                    |                                 | Export                 |                        | 🖳 Inspect Disk           |
|                                                                                                    |                                 | Rename                 |                        | Stop Service             |
|                                                                                                    |                                 | Delete                 |                        | X Remove Server          |
|                                                                                                    |                                 | Enable Replication     | _                      | 🔉 Refresh                |
|                                                                                                    |                                 | Help                   |                        | View 🕨 😑                 |
|                                                                                                    |                                 |                        |                        | 🕐 Help                   |
|                                                                                                    | <                               |                        | >                      | CXCloudAgent 2.0 Bui A   |
|                                                                                                    | Snapshots                       |                        | $\odot$                | Sconnect                 |
|                                                                                                    |                                 |                        |                        | Settings                 |
|                                                                                                    | CXCloudAgent_2.0_Build-14       | 4                      |                        | Start                    |
|                                                                                                    |                                 |                        |                        | a Snapshot               |
|                                                                                                    | Created: 3/11/202               | 22 2:50:41 PM Clustere | ed: No                 | Move                     |
|                                                                                                    | Notes: None                     |                        |                        | S Export                 |
|                                                                                                    |                                 |                        |                        | T Rename                 |
|                                                                                                    |                                 |                        |                        | Delete                   |
|                                                                                                    | Summary Memory Networking Repli | ication                |                        | Enable Replication       |
|                                                                                                    | <                               | ш                      | >                      | I Helo Y                 |
| Launches the Virtual Machine Conne                                                                                                    | ction application.              |                        |                        |                          |

Inicialização da VM

14. Navegue até Configuração de rede.

Configuração de rede

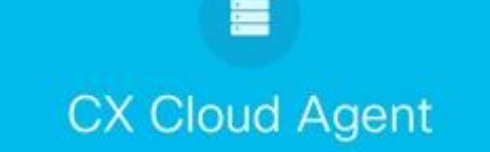

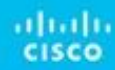

Console da VM

1. Clique em Set Password para adicionar uma nova senha para cxcadmin OU clique em Auto Generate Password para obter uma nova senha.

| Cisco CX Cloud Agent Configuration<br>Before you can log into Cisco CX Cloud Agent, you must set a new password for<br>cxcadmin, which is the Cisco CX Cloud Agent username. The password must meet<br>the following requirements:<br>- Contains a minimum of 8 characters<br>- Includes:<br>- One uppercase character<br>- One lowercase character<br>- One number<br>- One of the following special characters: ! @ # \$ % ^ & * ( ) _ +<br>- Is not a dictionary word |
|----------------------------------------------------------------------------------------------------|
| Set Password > <auto generate="" password=""></auto>                                                                                                    |

Definir senha

2. Se Set Password estiver selecionado, insira a senha para cxcadmin e confirme-a. Clique em Set Password e vá para a Etapa 3.

|                                                                                                   | Set Password                                                                                                    |
|---------------------------------------------------------------------------------------------------|----------------------------------------------------------------------------------------------------|
| In the Password and Co<br>excadmin. When you are<br>(Use the Up Arrow and<br>Press the Tab key to | onfirm Password fields, enter and confirm a new password for<br>e finished, select Set Password<br>Down Arrow keys to navigate between fields. |
| Username:<br>Password:                                                                            | cxcadmin                                                                                                    |
| Confirm Password:                                                                                 |                                                                                                    |
|                                                                                                   | (Part Browned)                                                                                                    |
|                                                                                                   | (Set Password)                                                                                                    |

Nova senha

OU Se Auto Generate Password estiver selecionado, copie a senha gerada e armazene-a para uso futuro. Clique em Save Password e vá para a Etapa

| Autogenerat                                                                          | ed Password        |                         |
|--------------------------------------------------------------------------------------|--------------------|-------------------------|
| Password: \$CX HARMON XXXXXXXX                                                       |                    |                         |
| Make sure to store this password in a safe<br>into Cisco CX Cloud Agent.             | place. This passw  | ord is required to log  |
| After you have stored the password in a sa<br>to the previous screen, select Cancel. | fe place, select S | ave Password. To return |
|                                                                                      |                    |                         |

Senha gerada automaticamente

3. Clique em Save Password para usá-la para autenticação.

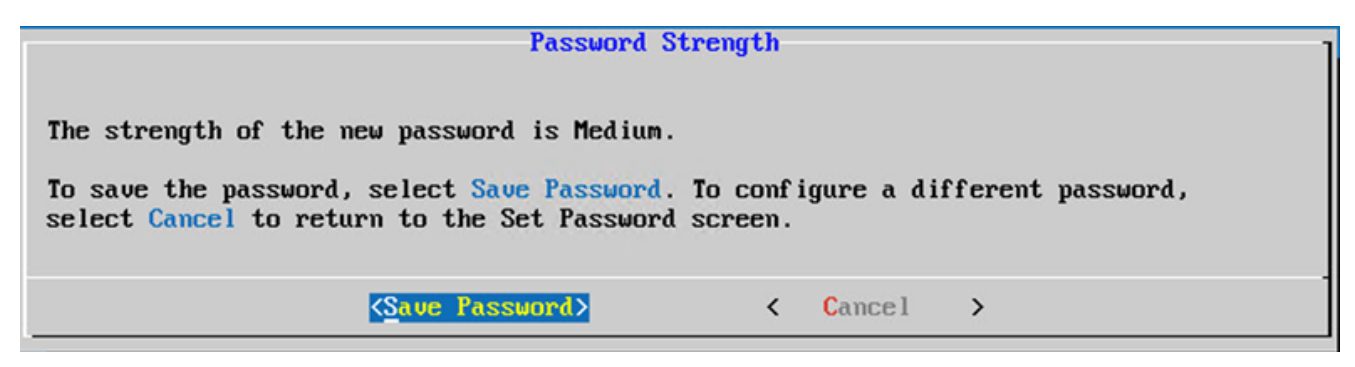

Salvar senha

4. Digite o IP Address, Subnet Mask, Gateway, e DNS Server e clique em Continue.

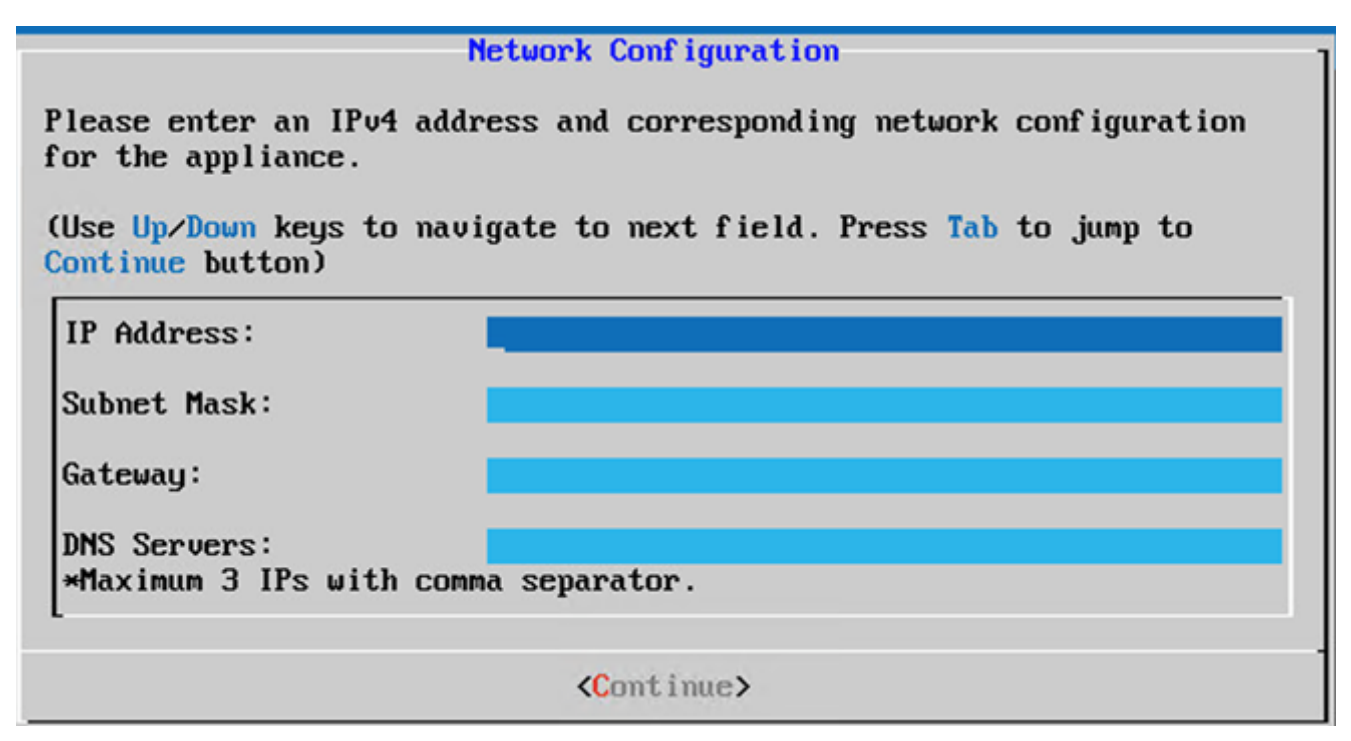

Configuração de rede

5. Confirme as entradas e clique em Yes, Continue.

|                                                                     | Confirmation                                                  |
|---------------------------------------------------------------------|---------------------------------------------------------------|
| Are these entries                                                   | correct?                                                      |
| IP Address:<br>Subnet Mask:<br>Gateway:<br>DNS:                     | 192.168.0.100<br>255.255.255.0<br>192.168.0.1<br>192.168.0.64 |
| <yes, cont<="" th=""><th>inue&gt; &lt; No, Go Back &gt;</th></yes,> | inue> < No, Go Back >                                         |

Confirmação

6. Para definir os detalhes do proxy, clique em Yes, Set Up Proxy ou clique em No, Continue to Configuration para concluir a configuração e vá para a Etapa 8.

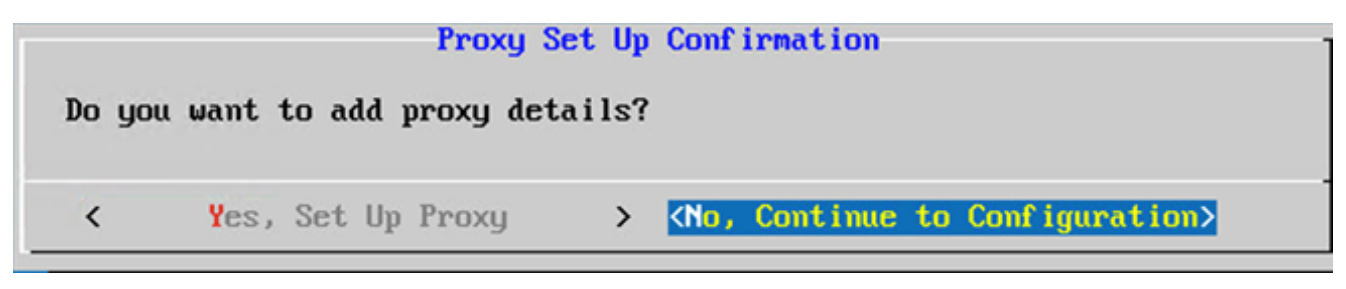

Instalação de proxy

7. Digite o Proxy Address, Port Number, Username, e Password.

| Proxy (                                           | Conf igura | tion                |         |          |
|---------------------------------------------------|------------|---------------------|---------|----------|
| Please enter proxy details for t                  | he netwo   | ork.                |         |          |
| (Use Up/Down keys to navigate to<br>Proxy button) | ) next fi  | eld. Press Tab      | to jump | to Setup |
| Proxy Address:                                    |            |                     |         |          |
| Port Number:                                      |            |                     |         |          |
| Username:                                         |            |                     |         |          |
| Password:                                         |            |                     |         |          |
| <pre> Begin Configuration&gt; </pre>              | <          | <b>N</b> o, Go Back | >       |          |

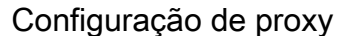

8. Clique em Begin Configuration. A configuração pode levar vários minutos para ser concluída.

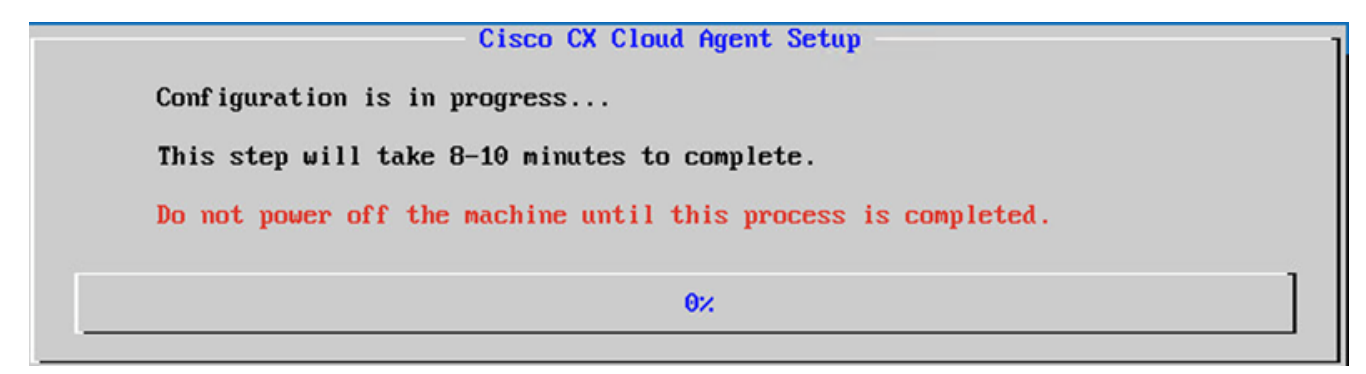

#### Configuração em andamento

9. Copie o Pairing Code e retornar ao CX Cloud para continuar a configuração.

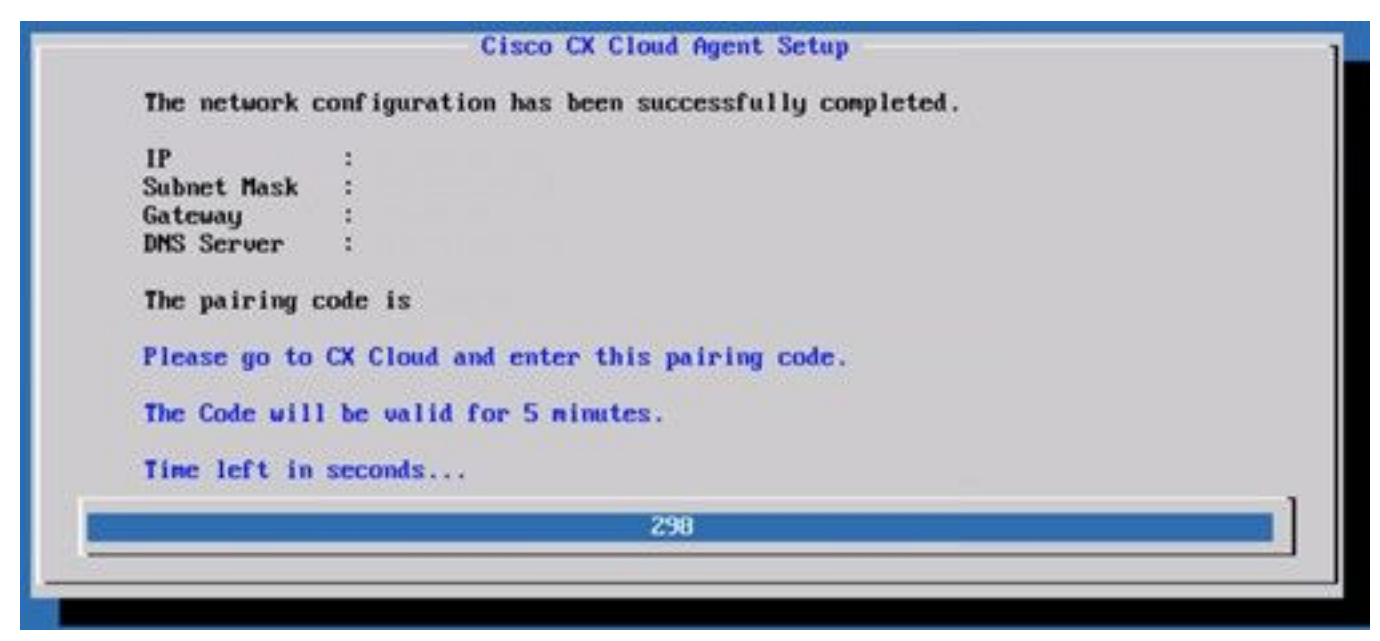

Código de emparelhamento

10. Se o Código de Emparelhamento expirar, clique em Register to CX Cloud para obter o código novamente.

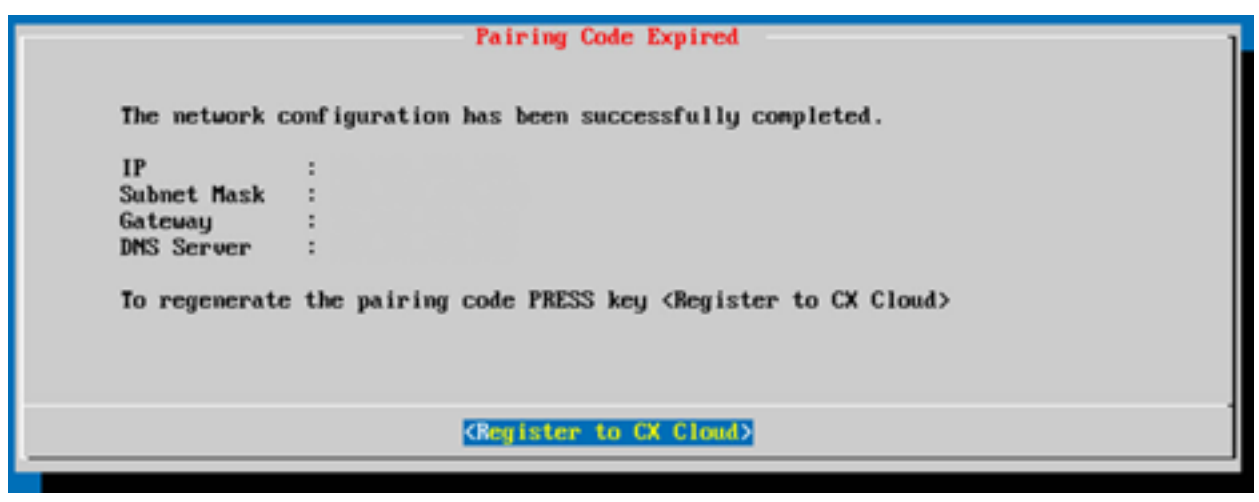

Código expirado

11. Clique em ок.

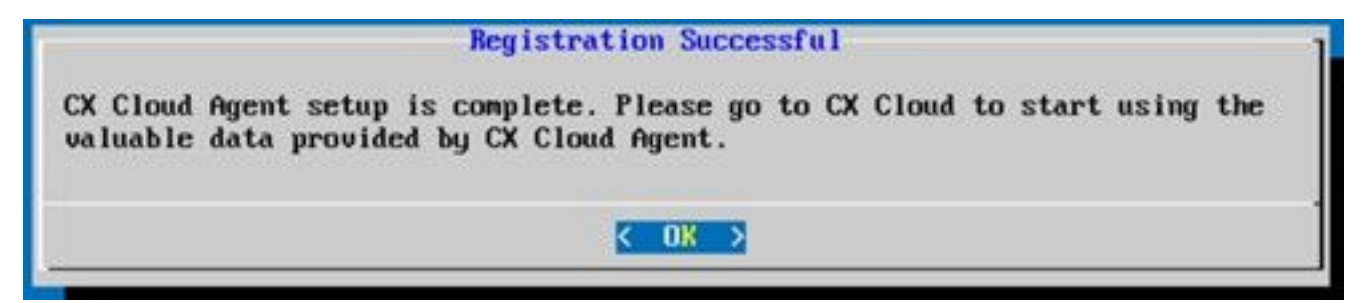

Registro realizado com sucesso

12. Retorne à seção Conectando o CX Cloud Agent ao CX Cloud e execute as etapas listadas.

#### Abordagem alternativa para gerar código de emparelhamento usando CLI

Os usuários também podem gerar um código de emparelhamento usando opções CLI.

Para gerar um código de emparelhamento usando CLI:

- 1. Faça login no Agente de nuvem via SSH usando a credencial de usuário cxcadmin.
- 2. Gere o código de emparelhamento usando o comando cxcli agent generatePairingCode.

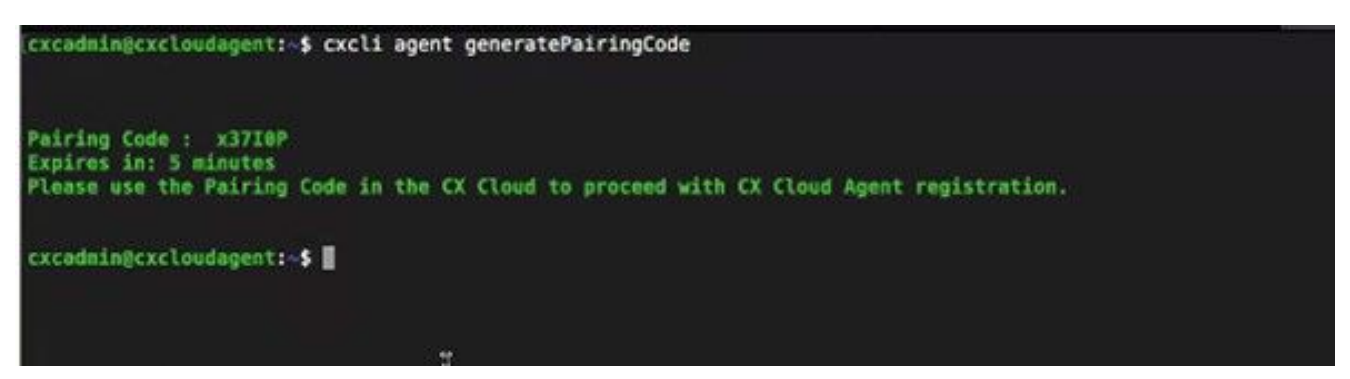

Gerar CLI do código de emparelhamento

3. Copie o Pairing Code e retornar ao CX Cloud para continuar a configuração. Para obter mais

# Configurar o Cisco DNA Center para encaminhar o Syslog para o CX Cloud Agent

#### Pré-requisito

As versões do Cisco DNA Center suportadas são de 1.2.8 a 1.3.3.9 e de 2.1.2.0 a 2.2.3.5.

#### Configurar definição do encaminhamento de syslog

Para configurar o encaminhamento de syslog para o CX Cloud Agent no Cisco DNA Center usando a interface do usuário, execute estas etapas:

- 1. Inicie o Cisco DNA Center.
- 2. Ir para Design > Network Settings > Network.
- 3. Para cada local, adicione o IP do CX Cloud Agent como o Servidor Syslog.

| Cisco DNA Cer                                                                    | nter DESIGN      | POLICY PROVISION ASSURANCE PLATFORM                                                                                                    |
|----------------------------------------------------------------------------------|------------------|----------------------------------------------------------------------------------------------------|
| Network Hierarchy                                                                | Network Settings | Image Repository Network Profiles Auth Template                                                                                                    |
| EQ. Find Hierarchy                                                               |                  | Network Device Credentials IP Address Pools SP Profiles Wireless                                                                                                    |
| <ul> <li>✓ &amp; Global</li> <li>✓ &amp; Bangalore</li> <li>i i BGL16</li> </ul> |                  | Setup network properties like AAA, NTP, Syslog, Trap and NetFlow using the "Add Servers" link. Once devices are discovered, DNA Center will deploy using these settings. |
|                                                                                  |                  | SYSLOG Server ≡<br>✓ Cisco DNA Center as syslog server<br>SYSLOG<br>172.23.183.190 +                                                                                     |

Servidor Syslog

#### Notas:

- Depois de configurados, todos os dispositivos associados a esse site são configurados para enviar syslog com nível crítico para o CX Cloud Agent.

- Os dispositivos devem ser associados a um site para permitir o encaminhamento de syslog do dispositivo para o CX Cloud Agent.

- Quando uma configuração do Servidor syslog é atualizada, todos os dispositivos associados a esse site são automaticamente definidos para o nível crítico padrão.

#### Habilitar Configurações de Syslog de Nível de Informação

Para tornar visível o nível de informações do Syslog, execute estas etapas:

#### 1. Navegue até Tools > Telemetry.

| <u> </u>         | Q |   |
|------------------|---|---|
| 20012            |   | - |
| TOOLS            |   |   |
| Discovery        |   |   |
| Inventory        |   |   |
| Topology         |   |   |
| Image Repository |   |   |
| Command Runner   |   |   |
| License Manager  |   |   |
| Template Editor  |   |   |
| Telemetry        |   |   |
| Data and Reports |   |   |

#### Menu Ferramentas

2. Selecione e expanda a Site View e selecione um site na hierarquia de sites.

| Cisco DNA Center                       |    | Telemetry          |               |                      | <b>o</b> a        | ш       | 0    | 0     | 1        |      |  |
|----------------------------------------|----|--------------------|---------------|----------------------|-------------------|---------|------|-------|----------|------|--|
| Telemetry Assessment and Configuration | on |                    |               |                      |                   |         |      |       |          |      |  |
| Site View Profile View                 |    |                    |               |                      |                   |         |      |       |          |      |  |
| Sites Hierarchy<br>Global              | A  | itions 🛩 🧿         |               |                      |                   |         | Show | All   |          | ~    |  |
| > Bangalore                            |    | Device Name -      | Address       | Туре                 | Family            | Version |      | Profi | le       |      |  |
|                                        |    | 513E-A-25-C9606R-1 | 10.201.183.90 | Cisco Catalyst 9606  | Switches and Hubs | 16.11.1 |      | Disab | le Telem | etry |  |
|                                        |    | Device_6_0_1_1     | 6.0.1.1       | Cisco Catalyst 9407R | Switches and Hubs | 16.8.1a |      | Disab | le Telem | etry |  |

Visualização do local

3. Selecione o local necessário e selecione todos os dispositivos usando o Device name caixa de seleção.

4. A partir da Actions , selecione Optimal Visibility.

| Telemetry Assessment and Configur | ation                                    |               |                     |                   |         |      |               |      |
|-----------------------------------|------------------------------------------|---------------|---------------------|-------------------|---------|------|---------------|------|
| Site View Profile View            |                                          |               |                     |                   |         |      |               |      |
| Sites Hierarchy<br>Global         | Actions ~ 0                              |               |                     |                   |         | Show | All           | ~    |
| > Bangalore                       | Maximal Visibility<br>Optimal Visibility | Address       | Туре                | Family            | Version |      | Profile       |      |
|                                   | Disable Telemetry                        | 10.201.183.90 | Cisco Catalyst 9606 | Switches and Hubs | 16.11.1 |      | Disable Telem | etry |

#### Ações

# Security

O CX Cloud Agent garante ao cliente segurança de ponta a ponta. A conexão entre o CX Cloud e o CX Cloud Agent é criptografada. O Secure Socket Shell (SSH) do CX Cloud Agent comporta 11 cifras diferentes.

#### Segurança física

Implante a imagem OVA do CX Cloud Agent em uma empresa de servidores VMware segura. O OVA é compartilhado de forma segura pelo Cisco Software Download Center. A senha do bootloader (modo de usuário individual) é definida com uma senha aleatoriamente exclusiva. Os usuários devem consultar as <u>Perguntas frequentes</u> para definir a senha deste bootloader (modo de usuário individual).

#### Acesso do usuário

Os usuários da nuvem CX só podem obter autenticação e acessar as APIs do Cloud Agent.

#### Segurança da conta

Na implantação, a conta de usuário cxcadmin é criada. Os usuários são forçados a definir uma senha durante a configuração inicial. As credenciais de usuário de cxcadmin são usadas para acessar as APIs do CX Cloud Agent e conectar o dispositivo sobre ssh.

O usuário cxcadmin restringiu o acesso com os privilégios mínimos. A senha cxcadmin segue a política de segurança e tem um hash unidirecional com um período de expiração de 90 dias. O usuário cxcadmin pode criar um usuário cxcroot usando o utilitário chamado remoteaccount. O usuário de cxcroot pode obter privilégios de root. A senha expira em dois dias.

#### Segurança de rede

A VM do CX Cloud Agent pode ser acessada usando ssh com credenciais de usuário cxcadmin. As portas de entrada estão restritas a 22 (ssh), 514 (Syslog).

## Autenticação

Autenticação baseada em senha: O dispositivo mantém um único usuário - 'cxcadmin', que permite que o usuário seja autenticado e se comunique com o CX Cloud Agent.

 Ações com privilégios do root no dispositivo usando o ssh o usuário cxcadmin pode criar o usuário cxcroot, usando um utilitário chamado conta remota. Este utilitário exibe uma senha criptografada RSA/ECB/PKCS1v1\_5 que pode ser descriptografada somente no portal SWIM (<u>https://swims.cisco.com/abraxas/decrypt</u>). Somente o pessoal autorizado tem acesso a esse portal. O usuário de cxcroot pode obter privilégios do root usando essa senha descriptografada. A frase secreta é válida apenas por dois dias. O usuário de cxcadmin precisa recriar a conta e obter a senha no portal do SWIM depois que a senha expirar.

## Blindagem

O dispositivo CX Cloud Agent segue os padrões de proteção de CIS.

#### Segurança de dados

O dispositivo do CX Cloud Agent não armazena as informações pessoais do cliente.

A aplicação de credenciais do dispositivo (em execução como um dos pods) armazena as credenciais criptografadas do servidor Cisco DNA Center dentro do banco de dados seguro. Os dados coletados do Cisco DNA Center não são armazenados de forma alguma dentro do dispositivo. Os dados coletados são carregados no backup logo após a conclusão da coleta e os dados são eliminados do agente.

#### Transmissão de Dados

O pacote de registro contém o número exclusivo X.509 certificado de dispositivo e chaves para estabelecer conexão segura com o lot Core. Usar esse agente estabelece uma conexão segura usando MQTT sobre TLS v1.2

#### Registros e monitoramento

Os registros não contêm forma alguma de informações confidenciais. Os logs de auditoria capturam todas as ações confidenciais de segurança executadas no dispositivo CX Cloud Agent.

#### Resumo de segurança

| Recursos<br>de<br>segurança         | Descrição                                                                                                    |
|-------------------------------------|----------------------------------------------------------------------------------------------------|
| Senha do<br>bootloader              | A senha do bootloader (modo de usuário individual) é definida com uma senha aleatoriamen exclusiva. O usuário deve consultar as <u>Perguntas frequentes</u> para definir a senha do bootloa (modo de usuário individual).<br>SSH:                                                                                                    |
| Acesso do                           | <ul> <li>O acesso ao dispositivo usando o usuário de cxcadmin exige as credenciais criadas dur<br/>a instalação.</li> </ul>                                                                                                    |
| Contas do<br>usuário                | <ul> <li>O acesso ao equipamento usando o usuário cxcroot requer que as credenciais sejam descriptografadas usando o portal SWIM por pessoal autorizado.</li> <li>cxcadmin: Esta é uma conta de usuário padrão criada. O usuário pode executar comano de aplicação do CX Cloud Agent usando cxcli e tem menos privilégios no dispositivo. O usuário de cxcroot e a senha criptografada são gerados com o usuário de cxcadmin</li> <li>cxcroot: O cxcadmin pode criar esse usuário com o utilitário 'remoteaccount'. O usuário</li> </ul> |
| Política de<br>senha de<br>cxcadmin | obter privilégios do root com essa conta.<br>• A senha é um hash unidirecional que usa o SHA-256 e é armazenada com segurança.<br>• Mínimo de oito (8) caracteres, que contém três destas categorias: maiúsculas, minúscul<br>números e caracteres especiais                                                                                                    |
| Política de<br>senha de<br>cxcroot  | <ul> <li>A senha de cxcroot é criptografada por RSA/ECB/PKCS1v1_5.</li> <li>A frase secreta gerada precisa ser descriptografada no portal do SWIM.</li> <li>A senha e o usuário do cxcroot são válidos por, no máximo, dois dias e podem ser gerado</li> </ul>                                                                                                    |

novamente usando o usuário de cxcadmin.

Política de senha de login de oito (8) caracteres, que contém três destas categorias: maiúsculas, minúsculas, minúscu

## Perguntas mais freqüentes

## **CX Cloud Agent**

#### Implantação

P – Com a opção "Reinstalar", o usuário pode implantar o novo Cloud Agent com o novo endereço IP?

R – Sim

P - Quais são os formatos de arquivo disponíveis para instalação?

R – OVA e VHD

P – Qual é o ambiente em que o instalável pode ser implantado?

R – OVA

VMWare ESXi versão 5.5 ou posterior

Oracle Virtual Box 5.2.30 ou posterior

VHD

Hipervisor Windows 2012 a 2016

P - O CX Cloud Agent pode detectar o endereço IP em um ambiente DHCP?

R – Sim, no caso de ambiente DHCP, a atribuição de endereço IP durante a configuração de IP é realizada. No entanto, não há suporte para a alteração de endereço IP esperada para o CX Cloud Agent eventualmente. Além disso, recomenda-se que o cliente reserve o IP para o Cloud Agent no ambiente DHCP.

P – O CX Cloud Agent é compatível com as configurações de IPv4 e IPv6?

R – Não, apenas o IPv4 é compatível.

P – Durante a configuração de IP, o endereço IP é validado?

R – Sim, a sintaxe do endereço IP e a atribuição de endereço IP duplicado serão validadas.

P – Qual é o tempo aproximado necessário para a implantação do OVA e a configuração de IP?

R – A implantação do OVA depende da velocidade da rede para copiar os dados. A configuração de IP leva aproximadamente de 8 a 10 minutos, o que inclui o Kubernetes e as criações de contêiner.

P - Há limitações em relação a algum tipo de hardware?

A - A máquina host na qual o OVA é implantado deve atender aos requisitos fornecidos como parte da configuração do portal CX. O CX Cloud Agent é testado com a caixa VMware/Virtual executada em um hardware com processadores Intel Xeon E5 com taxa de vCPU para CPU definida em 2:1. Se for usada uma CPU de processador menos potente ou uma taxa maior, o desempenho poderá diminuir.

P – Podemos gerar o código de emparelhamento a qualquer momento?

R – Não, o código de emparelhamento só poderá ser gerado se o Cloud Agent não estiver registrado.

P - Quais são os requisitos de largura de banda entre DNACs (para até 10 clusters ou 20 não clusters) e o Agente?

A - A largura de banda não é uma restrição quando o Agente e o DNAC estão na mesma rede LAN/WAN no ambiente do cliente. A largura de banda de rede mínima necessária é de 2,7 Mbits/s para coletas de inventário de 5.000 dispositivos + Pontos de Acesso 13000 para uma conexão de Agente para DNAC. Se syslogs forem coletados para insights de L2, a largura de banda mínima necessária será de 3,5 Mbits/s para coberturas de 5.000 dispositivos +13000 Pontos de acesso para inventário, 5.000 dispositivos syslogs e 2.000 dispositivos para varreduras - todos executados em paralelo do Agente.

#### Versões e correções

P – Quais são os diferentes tipos de versões listadas para a atualização do CX Cloud Agent?

R - Aqui está o conjunto das versões lançadas do CX Cloud Agent listadas:

- A.x0 (onde x é a principal versão do recurso de produção mais recente, exemplo: 1.3.0).
- A.x.y (onde A.x.0 é obrigatório e o upgrade incremental deve ser iniciado, x é a versão mais recente do recurso principal de produção e y é o patch de upgrade mais recente que está ativo, por exemplo: 1.3.1).
- A.x.y-z (onde A.x.0 é obrigatório e o upgrade incremental a ser iniciado, x é a versão mais recente do recurso principal de produção e y é o patch de upgrade mais recente que está ativo e z é o patch spot que é uma correção instantânea por um período de tempo muito curto, por exemplo: 1.3.1-1)

em que A é uma versão de longo prazo distribuída por um período de 3 a 5 anos.

P - Onde encontrar a versão mais recente do CX Cloud Agent e como atualizar o CX Cloud Agent existente?

A - Ir para Admin Settings > Data Sources. Clique no botão View Update e executar as instruções compartilhadas na tela.

#### Autenticação e configuração de proxy

P – Qual é o usuário padrão da aplicação do CX Cloud Agent?

- R cxcadmin
- P Como a senha é definida para o usuário padrão?
- R A senha é definida durante a configuração de rede.
- P Há opções disponíveis para redefinir a senha após o dia 0?

R – O agente não fornece opções específicas para redefinir a senha, mas você pode usar os comandos linux para redefinir a senha para cxcadmin.

P – Quais são as políticas de senha para configurar o CX Cloud Agent?

R – As políticas de senha são:

- Tempo máximo da senha (duração) definido como 90 dias
- Tempo mínimo da senha (duração) definido como 8
- Tamanho máximo da senha de 127 caracteres.
- Pelo menos uma letra maiúscula e uma minúscula devem ser fornecidas.
- Deve conter pelo menos um caractere especial (por exemplo, !\$%^&\*()\_+|~-=\`{}[]:";'<>?,/).
- Esses caracteres não são permitidos Caracteres especiais de 8 bits (por exemplo, ¬£, √Å √´, √¥, √ë, ¬ø, √ü)Espaços
- A senha não deve ser a última das 10 senhas usadas recentemente.
- Não deve conter expressão regular, isto é
- Não podem conter estas palavras ou seus derivados: cisco, sanjose e sanfran
- P Como definir a senha do Grub?
- A Para definir a senha do Grub, execute estas etapas:
  - 1. Execute o ssh como cxcroot e forneça o token [entre em contato com a equipe de suporte para obter o token de cxcroot]
  - 2. Execute sudo su, forneça o mesmo token
  - 3. Execute o comando grub-mkpasswd-pbkdf2 e defina a senha do GRUB. O hash da senha fornecida será impresso, copie o conteúdo.
  - vi para o arquivo /etc/grub.d/00\_header. Navegue até o final do arquivo e substitua a saída de hash seguida do conteúdo password\_pbkdf2 root \*\*\*\*\* pelo hash obtido para a senha recebida na etapa 3
  - 5. Salve o arquivo com o comando :wq!
  - 6. Execute o comando update-grub
- P Qual é o período de expiração da senha de cxcadmin?
- R A senha expira em 90 dias.
- P O sistema desativa a conta após tentativas de login com falha consecutivas?
- R Sim, a conta é desativada após 5 tentativas com falha consecutivas. O período de bloqueio é

de 30 minutos.

P – Como gerar a frase secreta?

- A Execute estas etapas,
  - 1. Execute o ssh e faça login como usuário de cxcadmin
  - 2. Execute o comando remoteaccount cleanup -f
  - 3. Execute o comando remoteaccount create
- P O host de proxy é compatível com nome de host e IP?

A - Sim, mas para usar o nome do host, o usuário deve fornecer o IP do DNS durante a configuração da rede.

#### Secure Shell SSH

P - Quais são as cifras compatíveis com o ssh shell?

R – chacha20-poly1305@openssh.com, aes256-gcm@openssh.com, aes128-gcm@openssh.com , aes256-ctr, aes192-ctr, aes128-ctr

- P Como fazer login no console?
- R Siga as etapas para fazer login:
  - 1. Faça login como usuário de cxcadmin.
  - 2. Forneça a senha cxcadmin.
- P Os logins de ssh estão registrados?

A - Sim, eles são registrados como parte do var/logs/audit/audit.log.

P – Qual é o tempo limite da sessão ociosa?

A - O tempo limite da sessão SSH ocorre se o agente de nuvem estiver ocioso por cinco (5) minutos.

#### Portas e serviços

P – Quais são as portas mantidas abertas por padrão no CX Cloud Agent?

- A Estas portas estão disponíveis:
  - Outbound port: O CX Cloud Agent implantado pode se conectar ao back-end da Cisco conforme indicado na tabela na porta 443 HTTPS ou por meio de um proxy para enviar dados à Cisco. O CX Cloud Agent implantado pode ser conectado ao Cisco DNA Center na porta HTTPS 443.

api-cx.cisco.comapi-cx.cisco.comapi-cx.cisco.comagent.us.csco.cloudagent.emea.cisco.cloudagent.apjc.cisco.cloudng.acs.agent.us.csco.ng.acs.agent.emea.cisco.clng.acs.agent.apjc.cisco.cloudoudcloud

**Note**: Além dos domínios listados, quando os clientes da EMEA ou APJC reinstalarem o Agente de nuvem, o domínio agent.us.csco.cloud deverá ser permitido no firewall do cliente.

O domínio agent.us.csco.cloud não é mais necessário após uma reinstalação bemsucedida.

Note: Certifique-se de que o tráfego de retorno deve ser permitido na porta 443.

 Inbound port: Para o gerenciamento local do CX Cloud Agent, 514(Syslog) e 22 (ssh) devem estar acessíveis. O cliente deve permitir que a porta 443 em seu firewall receba dados do CX Cloud.

## Conexão do CX Cloud Agent com o Cisco DNA Center

P – Qual é a finalidade e a relação do Cisco DNA Center com o CX Cloud Agent?

 R - O Cisco DNA Center é o agente de nuvem que gerencia os dispositivos de rede nas instalações do cliente. O CX Cloud Agent coleta as informações de inventário dos dispositivos do Cisco DNA Center configurado e carrega as informações de inventário disponíveis como "Visualização de recursos" na CX Cloud.

P – Quando o usuário pode fornecer detalhes do Cisco DNA Center no CX Cloud Agent?

R - Durante o dia 0 - configuração do CX Cloud Agent, o usuário pode adicionar os detalhes do Cisco DNA Center no portal CX Cloud. Além disso, durante as operações do Dia N, os usuários podem adicionar outros Centros do DNA em Admin Settings > Data source.

P – Quantos Cisco DNA Centers podem ser adicionados?

- A 10 clusters DNAC da Cisco ou 20 não clusters DNAC.
- P Que função o usuário do Cisco DNA Center pode ter?
- A A função de usuário pode ser admin or observer.

P - Como refletir as modificações no CX Agent devido a alterações nas credenciais do DNA Center conectado?

A - Execute estes comandos no console do CX Cloud Agent:

#### cxcli agent modifyController

Entre em contato com o suporte em caso de problemas durante a atualização de credenciais DNAC.

P – Como os detalhes do Cisco DNA Center são armazenados no CX Cloud Agent?

R – As credenciais do Cisco DNA Center são criptografadas usando o AES-256 e armazenadas no banco de dados do CX Cloud Agent. O banco de dados do CX Cloud Agent é protegido por ID de usuário e senha seguras.

P – Qual tipo de criptografia será usada ao acessar a API do Cisco DNA Center no CX Cloud Agent?

R – HTTPS sobre TLS 1.2 é usado para a comunicação entre o Cisco DNA Center e o CX Cloud Agent.

P – Quais são as operações realizadas pelo CX Cloud Agent no Cloud Agent do Cisco DNA Center integrado?

R - O CX Cloud Agent coleta dados que o Cisco DNA Center tem sobre os dispositivos de rede e usa a interface de execução de comandos do Cisco DNA Center para falar com os dispositivos finais e executar comandos CLI (comando show). Os comandos de alteração de configuração não são executados

P – Quais são os dados padrão coletados no Cisco DNA Center e carregados no backend?

R-

- Entidade de rede
- Módulos
- show version
- Config
- Informações da imagem do dispositivo
- Tags

P – Quais são os dados adicionais coletados no Cisco DNA Center e carregados no backend da Cisco?

R – Você obtém todas as informações aqui.

P - Como os dados de inventário são carregados no back-end?

R – O CX Cloud Agent carrega os dados usando o protocolo TLS 1.2 para o servidor back-end da Cisco.

P - Qual é a frequência de upload de inventário?

A - A coleta é acionada de acordo com a programação definida pelo usuário e é carregada no back-end da Cisco.

P - O usuário pode reagendar o inventário?

A - Sim, há uma opção disponível para modificar as informações de programação de Admin Settings> Data Sources.

P – Quando ocorre o tempo limite da conexão entre o Cisco DNA Center e o Cloud Agent?

R – Os tempos limite são categorizados da seguinte forma:

- Para conexão inicial, o tempo limite é de no máximo 300 segundos. Se a conexão não for estabelecida entre o Cisco DNA Center e o Cloud Agent em no máximo 5 minutos, a conexão será encerrada.
- Para conexões recorrentes, típicas ou atualizações: o tempo limite de resposta é de 1800 segundos. Se a resposta não for recebida ou não puder ser lida em 30 minutos, a conexão será encerrada.

#### Verificação de diagnóstico usada pelo CX Cloud Agent

P - Quais são os comandos executados no dispositivo para verificação?

A - Os comandos que precisam ser executados no dispositivo para a verificação são determinados dinamicamente durante o processo de verificação. O conjunto de comandos pode mudar ao longo do tempo, mesmo para o mesmo dispositivo (e não no controle de Diagnostic Scan).

P - Onde os resultados da verificação são armazenados e gerados?

R – Os resultados verificados são armazenados e perfilados no back-end da Cisco.

P – As duplicatas (por nome de host ou IP) no Cisco DNA Center são adicionadas à verificação de diagnóstico quando a origem do Cisco DNA Center está conectada?

R - Não, as duplicatas serão filtradas e apenas os dispositivos exclusivos serão extraídos.

P - O que acontece quando ocorre uma falha em uma das verificações de comando?

R – A verificação do dispositivo será totalmente interrompida e marcada como falha.

#### Registros de sistema do CX Cloud Agent

P - Que informações de integridade são enviadas para a nuvem CX?

R – Registros de aplicação, status de pod, detalhes do Cisco DNA Center, registros de auditoria, detalhes do sistema e detalhes de hardware.

P - Quais detalhes do sistema e do hardware são coletados?

R – Exemplo de saída:

```
system_details":{
"os_details":{
"VersãoTempoExecuçãoContêiner":"docker://19.3.12",
"kernelVersion":"5.4.0-47-generic",
"kubeProxyVersion":"v1.15.12",
"kubeletVersion":"v1.15.12",
"machineID":"81edd7df1c1145e7bcc1ab4fe778615f",
"sistema operacional":"linux",
"osImage":"Ubuntu 20.04.1 LTS",
"UUID do sistema":"42002151-4131-2ad8-4443-8682911bdadb"
},
```

```
"detalhes_do_hardware":{
"total_cpu":"8",
"utilização_da_cpu":"12,5%",
"memória_total":"16007 MB",
"memória_livre":"994 MB",
"hdd_size":"214G",
"free_hdd_size":"202G"
}
}
```

P - Como os dados de integridade são enviados para o back-end?

R - Com o CX Cloud Agent, o serviço de saúde (manutenção) transmite os dados para o backend da Cisco.

P – Qual é a política de retenção de registro de dados de integridade do CX Cloud Agent no backend?

R – A política de retenção de registro de dados de integridade do CX Cloud Agent no backend é de 120 dias.

- P Quais são os tipos de upload disponíveis?
- A Três tipos de uploads disponíveis,
  - 1. Carregamento de inventário
  - 2. Carregamento de Syslog
  - Carregamento de integridade do agente: 3 itens como parte do upload de integridade Integridade dos serviços - a cada 5 minutosPodlog - a cada 1 horaLog de auditoria - a cada 1 hora

# Troubleshooting

Problema: Não é possível acessar o IP configurado.

**Solução:** Execute o ssh usando o IP configurado. Se o tempo limite da conexão for excedido, o possível motivo será a configuração incorreta do IP. Nesse caso, reinstale configurando um IP válido. Isso pode ser feito através do portal com a opção de reinstalação fornecida no Admin Setting

Problema: Como verificar se os serviços estão funcionando depois do registro?

Solução: Execute o comando mostrado aqui e verifique se os pods estão em execução.

- 1. ssh para o IP configurado como cxcadmin.
- 2. Forneça a senha.
- 3. Execute o comando *kubectl get pods*.

Os pods podem estar em qualquer estado, como em execução, Inicializando ou Criando

contêiner, mas após 20 minutos, os pods devem estar em estado de execução.

Se o estado *não estiver em execução* ou *Inicialização do Pod*, verifique a descrição do pod com o comando mostrado aqui

kubectl describe pod <podname>

A saída terá as informações sobre o status do pod.

**Problema:** Como verificar se o Interceptor SSL está desabilitado no Proxy do cliente? **Solução:** Execute o comando curl mostrado aqui para verificar a seção do certificado do servidor. A resposta tem os detalhes do certificado do servidor consoweb.

curl -v — header 'Autorização: Básico xxxxxx' https://concsoweb-prd.cisco.com/

\* Certificado do servidor:

\* assunto: C=US; ST=Califórnia; L=San Jose; O=Cisco Systems, Inc.; CN=concsowebprd.cisco.com

\* data de início: Fev 16 11:55:11 2021 GMT

\* data de expiração: Fev 16 12:05:00 2022 GMT

\* nomeAltassunto: o host "concsoweb-prd.cisco.com" correspondeu ao "concsowebprd.cisco.com" do cert

\* emitente: C=US; O=HydrantID (Avalanche Cloud Corporation); CN=HydrantID SSL CA G3

\* Verificação de certificado SSL ok.

>GET / HTTP/1.1

**Problema:** Os comandos kubectl falharam e mostram o erro como "A conexão com o servidor X.X.X.X:6443 foi recusada - você especificou o host ou a porta correta" **Solução:** 

- Verifique quanto à disponibilidade de recursos. [exemplo: CPU e memória]
- Aguarde o início do serviço do Kubernetes

Problema: Como obter os detalhes da falha de coleta para um comando/dispositivo

Solução:

• Execute kubectl get pods e obtenha o nome do pod de coleta.

• Execute kubectl logs para obter os detalhes específicos do comando/dispositivo.

**Problema:** O comando kubectl não funciona com o erro "[authentication.go:64] Não é possível autenticar a solicitação devido a um erro: [x509: o certificado expirou ou ainda não é válido, x509: o certificado expirou ou ainda não é válido]"

Solução: execute os comandos mostrados aqui como cxcroot user

rm /var/lib/rancher/k3s/server/tls/dynamic-cert.json systemctl restart k3s kubectl — insecure- skip- tls- verify=true delete secret - n kube- system k3s- servindo systemctl restart k3s

#### Respostas à falha de coleta

A causa da falha de coleta pode ser qualquer restrição ou problema observado no controlador adicionado ou nos dispositivos presentes no controlador.

A tabela mostrada aqui tem o trecho de erro para casos de uso vistos no microsserviço de Coleta durante o processo de coleta.

| Caso de uso                                                                                                    | Snippet de registro no microsserviço de coleta                                                                                                    |
|----------------------------------------------------------------------------------------------------|----------------------------------------------------------------------------------------------------|
| Se o dispositivo solicitado não for<br>encontrado no Cisco DNA Center                                          | {     "command": "show version",     "status": "Failed",     "commandResponse": "",     "errorMessage": "No device found with id 02eb08be-b13f-4d25-9d63-eaf4e882f7 }                                                                                                    |
| Se o dispositivo solicitado não estiver<br>acessível no Cisco DNA Center                                       | {     "command": "show version",     "status": "Failed",     "commandResponse": "",     "errorMessage": "Error occurred while executing command: show version\nError     connecting to device [Host: 172.21.137.221:22]No route to host : No route to host }                            |
| Se o dispositivo solicitado não estiver<br>acessível no Cisco DNA Center                                       | {     "command": "show version",     "status": "Failed",     "commandResponse": "",     "errorMessage": "Error occured while executing command : show version\nError     connecting to device [Host: X.X.X.X]Connection timed out: /X.X.X.X:22 : Connection     timed out: /X.X.X.X:22" |
| Se o comando solicitado não estiver<br>disponível no dispositivo                                               | <pre>} {     "command": "show run-config",     "status": "Success",     "commandResponse": " Error occured while executing command : show run- config\n\nshow run-config\n</pre>                                                                                                    |
| Se o dispositivo solicitado não tiver SSHv2<br>e o Cisco DNA Center tentar conectar o<br>dispositivo com SSHv2 | {<br>"command": "show version",<br>"status": "Failed",<br>"commandResponse": "",<br>"errorMessage": "Error occured while executing command : show version\nSSH2                                                                                                    |

|                                                                                                    | channel closed : Remote party uses incompatible protocol, it is not SSH-2 compat                                                                                                    |
|----------------------------------------------------------------------------------------------------|----------------------------------------------------------------------------------------------------|
| Se o comando estiver desativado no<br>microsserviço de coleta<br>Se a tarefa do executor de comandos                               | <pre>{     "command": "config paging disable",     "status": "Command_Disabled",     "commandResponse": "Command collection is disabled",     "errorMessage": "" } {     "command": "show version",     "status": "Failed",</pre> |
| pelo Cisco DNA Center                                                                                                    | "commandResponse": "",<br>"errorMessage": "The command runner task failed for device %s. Task URL is err                                                                                                    |
| Se a tarefa do executor de comandos não<br>foi criada no Cisco DNA Center                                                          | <pre>{</pre>                                                                                                    |
| Se o microsserviço de coleta não recebe a resposta de uma solicitação do executor de comandos do Cisco DNA Center                  | <pre>"command": "show version", "status": "Failed", "commandResponse": "", "errorMessage": "The command runner task failed for device %s, RequestURL: % }</pre>                                                                   |
| Se o Cisco DNA Center não conclui a<br>tarefa no tempo limite configurado (5<br>minutos por comando no microsserviço de<br>coleta) | {     "command": "show version",     "status": "Failed",     "commandResponse": "",     "errorMessage": "Operation Timedout. The command runner task failed for device RequestURL: %s. No progress details." } {                  |
| Se a tarefa do executor de comandos<br>falhou e a ID do arquivo está vazia para a<br>tarefa enviada pelo Cisco DNA Center          | "command": "show version",<br>"status": "Failed",<br>"commandResponse": "",<br>"errorMessage": "The command runner task failed for device %s, RequestURL: %<br>id is empty."<br>}<br>{                                            |
| Se a tarefa do executor de comandos<br>falhou e a tag de ID do arquivo não foi<br>retornada pelo Cisco DNA Center                  | <pre>"command": "show version", "status": "Failed", "commandResponse": "", "errorMessage": "The command runner task failed for device %s, RequestURL: % file id details." } {</pre>                                               |
| Se o dispositivo não estiver qualificado<br>para a ação do executor de comandos                                                    | <pre>"command": "config paging disable", "status": "Failed", "commandResponse": "", "errorMessage": "Requested devices are not in inventory,try with other devices available in inventory" } {</pre>                              |
| Se o executor de comandos está<br>desativado para o usuário                                                                        | <pre>"command": "show version",<br/>"status": "Failed",<br/>"commandResponse": "",<br/>"errorMessage": "{\"message\":\"Role does not have valid permissions to access th<br/>API\"}\n"<br/>}</pre>                                |

## Respostas à falha de verificação de diagnóstico

A falha na verificação e a causa podem ser de qualquer um dos componentes listados

Quando o usuário inicia uma verificação no portal, ocasionalmente, isso resulta em "falha: erro interno do servidor"

A causa do problema pode ser qualquer um dos componentes listados

- Ponto de controle
- Gateway de dados de rede
- Conector
- Verificação de diagnóstico
- Microsserviço do CX Cloud Agent [gerenciador de dispositivos, coleta]
- Cisco DNA Center
- APIX
- Mashery
- Ping Access
- IRONBANK
- IRONBANK
- Broker de Big Data (BDB)

Para ver os logs:

- Faça login no console do CX Cloud Agent
- 2. ssh para cxcadmin e forneça a senha
- 3. Execute kubectl get pods
- 4. Obtenha o nome do pod da coleção, do conector e da facilidade de manutenção.
- 5. Para verificar a coleta, o conector e os registros de microsserviço de manutenção
- Execute kubectl logs
- Execute kubectl logs
- Execute kubectl logs

A tabela mostrada aqui exibe o snippet de erro visto nos logs de microsserviço de coleção e microsserviço de manutenção que ocorrem devido aos problemas/restrições com os componentes.

#### Caso de uso

O dispositivo pode ser acessado e suportado, mas os comandos a serem executados nesse dispositivo estão listados em bloco no microsserviço de coleta

Se o dispositivo em que você tentou fazer a verificação não estiver disponível.

Ocorre em um cenário, quando há um problema de sincronização entre os componentes, como portal, verificação de diagnóstico, componente da CX e Cisco DNA Center

Se o dispositivo em que você tentou fazer a verificação estiver ocupado, All requested devices are already being q (em um cenário) em que o mesmo dispositivo fez parte de outro trabalho by command runner in another session. F

#### Snippet de registro no microsse de coleta

"command": "config paging disable", "status": "Command\_Disabled", "commandResponse": "Command collec disabled", }

No device found with id 02eb08be-b13f-4 9d63-eaf4e882f71a

try other devices".

e nenhuma solicitação paralela será resolvida no Cisco DNA Center para o dispositivo.

Se o dispositivo não for compatível para verificação

Se o dispositivo que tentou fazer a varredura estiver inacessível

Se o Cisco DNA Center não estiver acessível no Cloud Agent ou se o microsserviço de coleta do Cloud Agent não recebe a resposta de uma solicitação do executor de comandos do Cisco DNA Center

Requested devices are not in inventory, the other devices available in inventory "Error occurred while executing command udi\nError connecting to device [Host: x.x No route to host : No route to host { "command": "show version", "status": "Failed", "commandResponse": "", "errorMessage": "The command runner ta failed for device %s, RequestURL: %s."

#### С

#### . . . agei

}

violate

quest

found

| Caso de uso                                                                    | Snippet de registro no microsserviço do a<br>ponto de controle              |
|--------------------------------------------------------------------------------|-----------------------------------------------------------------------------|
|                                                                                | Failed to execute request                                                   |
| Se os detalhes do agendamento da solicitação de                                |                                                                             |
| verificação estiverem ausentes                                                 | {"message":"23502: null value in column \"schedule\" v<br>null constraint"} |
| Se os detalhes do dispositivo da solicitação de verificação estiverem ausentes | Failed to create scan policy. No valid devices in the rec                   |
| Se a conexão entre o CPA e a conectividade estiver inativa                     | Failed to execute request.                                                  |
| Se o dispositivo solicitado para verificação não estiver                       | Failed to submit the request to scan. Reason =                              |
| disponível em Verificações de diagnóstico                                      | {\"message\":\"Device with Hostname=x.x.x.x' was not                        |

#### Sobre esta tradução

A Cisco traduziu este documento com a ajuda de tecnologias de tradução automática e humana para oferecer conteúdo de suporte aos seus usuários no seu próprio idioma, independentemente da localização.

Observe que mesmo a melhor tradução automática não será tão precisa quanto as realizadas por um tradutor profissional.

A Cisco Systems, Inc. não se responsabiliza pela precisão destas traduções e recomenda que o documento original em inglês (link fornecido) seja sempre consultado.